# «АЗД» Автоматизация закупочной деятельности

Способы закупки можно настроить во вкладке «Администрирование» в левом нижнем углу экрана. В разделе «Закупки» выберите способ закупки из выпадающего списка.

| Гравитино АЗД | ЛБО и Планы-графики 🗸 Заявки, закупки, контракты 🗸 📳 Документы 🔝 Отчеты Контракты 🖹 Все справочники 🐯 Администрирование 🗸                                                          | О Иванов Иван Иванович<br>Администратор |
|---------------|----------------------------------------------------------------------------------------------------|-----------------------------------------|
|               | Администрирование                                                                                                    |                                         |
|               | Способ                                                                                                    |                                         |
|               | Электронный конкурс<br>Начокте искать                                                                                                    | •                                       |
|               | Электронный конкурс<br>Заярытый конкурс<br>Электронный аукцион                                                                                                    | 0                                       |
|               | Заярытый аукцион<br>Электронный запрос котировок<br>Единственный поставщик (л. 1 ч. 1 ст. 93)                                                                                      | 0                                       |
|               | адинст венным поставция (1, 2, 4, 1, 5, 23)<br>Название способа закупни<br>Лобанить способ                                                                                         |                                         |
|               | Порядок этапов закупки*<br>1 Контактика (1) 2 Техническое (1) 3 Условия (1) 4 Коммерческие (1) 5 Расчет (1) 6 Проектика<br>информация (1) 5 Расчет (1) 6 Проектика<br>документация | 8                                       |
|               | Сохранить Удалить                                                                                                    |                                         |

Можно указать дополнительные данные, поменять местами этапы, некоторые убрать.

| Админист                                                                            | рирование                                               |     |
|-------------------------------------------------------------------------------------|---------------------------------------------------------|-----|
| 📋 Общая кнформация 🛛 🌚 Оформли                                                      | енне 🚺 Закупки 🍈 Интеграции                             |     |
|                                                                                     |                                                         |     |
| Способ                                                                              |                                                         |     |
| Электронный конкурс                                                                 |                                                         | 0   |
|                                                                                     |                                                         |     |
| пазвание нормативного документа                                                     | дата нормативного документа                             |     |
| Muuusaacuaa cuasa autaavta                                                          |                                                         |     |
| минимальная сумма контракта                                                         | максимальная сумма контракта                            |     |
| Товалы паботы услугы по Общероссийскому крассификатору пролучник по вирам аконо     | MUUSERNÖ BERTERLUNTTA OK 0342014 (KITEC 2008) (OKID.7)  |     |
| Выберите значения из выпадающего списка     Выберите значения из выпадающего списка | Открыть справочня                                       | HER |
| Этапы закулки *                                                                     |                                                         |     |
| Техническое задание 🛞 Коммерческие предложения 🛞 Расчет НМЦК 🛞 Проект               | гная документация 🛞 Контактная информация 🛞 Документы 🛞 |     |
| 🔍 Условия контракта 🛞 Согласование 🛞                                                |                                                         | 0   |
| Порядок этапов закупки *                                                            |                                                         |     |
| 1 Контактная В Z Техническо З Условия<br>информация В задание З контракта В         | 4 Коммерческие II 5 Расчет II 6 Проектная документация  |     |
|                                                                                     |                                                         |     |

# Управление заявкой

#### Общая информация

Для создания заявки перейдите во вкладку «Реестр заявок», далее «Новая заявка». Заполните все необходимые поля или выберите из выпадающего списка. После заполнения нажмите на кнопку «Сохранить», чтобы перейти на следующий этап.

| Гравитино АЗ/ | <b>ц</b> ЛБО и Планы-графики У                             | Заявки, закупки, контракты \vee 📳 Документы                                                    | <u>ыі</u> Отч         | еты Контракты 🗏 Все справочники                       | 8 Администрирование ~ | Ф. Ванов Ив<br>Администра | ан Иванович<br>тор |
|---------------|------------------------------------------------------------|------------------------------------------------------------------------------------------------|-----------------------|-------------------------------------------------------|-----------------------|---------------------------|--------------------|
|               |                                                            | Реестр заявок инициаторов > Новая заявка<br>Закулки > Все заявки инициа<br>Контракты с Управле | ><br>пторов<br>2НИС 3 | Без плана-графика<br>С планом-графиком<br>ВАЯВКОЙ 🔵 🛑 |                       |                           |                    |
|               |                                                            | н                                                                                              | овая заяв             | ка                                                    |                       |                           |                    |
|               |                                                            | 🕒 Сохранить                                                                                    | Пропусти              | ить шаг 5 Вернуться на пред. шаг                      |                       |                           |                    |
|               | <ul> <li>Заполнить из предыдущей за</li> </ul>             | авки                                                                                           |                       |                                                       |                       |                           |                    |
|               | Наименование объекта закупки                               |                                                                                                |                       | Способ *<br>Выберите значение из выпадающего списка   | ©<br>0                |                           |                    |
|               | Филиал *                                                   |                                                                                                |                       | Тип заявки *                                          |                       |                           |                    |
|               | Выберите значение из выпадающе                             | го списка                                                                                      |                       | Выберите значение из выпадающего списка               |                       | \$                        |                    |
|               | Способ обоснования НМЦК *                                  |                                                                                                |                       | Государственная программа                             |                       |                           |                    |
|               | Выберите значение из выпадающе                             | го списка                                                                                      |                       |                                                       |                       |                           |                    |
|               | Подпрограмма                                               |                                                                                                |                       | Ведомственный проект                                  |                       |                           |                    |
|               | Сведения о связи с позицией<br>Закупка не привязана к пози | плана-графика<br>ции плана-графика                                                             |                       |                                                       |                       |                           |                    |

# Контактная информация

Здесь отображается информация о филиале, которая была указана на 1 этапе. И контактное лицо с кем нужно связываться. Здесь изначально указан текущий пользователь (Администратор). Необходимо заполнить все поля со звёздочкой. После заполнения нажмите на кнопку «Сохранить и продолжить», чтобы перейти на следующий этап.

| Гравитино АЗД    | ЛБО и Планы-графики   ×                                        | Заявки, закупки, контракты 🗡        | 🗐 Документы 📶 От      | четы Контракты 🗏 Все справочники 🕸 А | дминистрирование ~ 🗘 | Иванов Иван Иванович<br>Администратор |
|------------------|----------------------------------------------------------------|-------------------------------------|-----------------------|--------------------------------------|----------------------|---------------------------------------|
|                  |                                                                | ← Упра                              | авление заявкой       | i BpaGore 🗘 🖪 🔴                      |                      |                                       |
| 0                | <b>—o</b>                                                      |                                     |                       |                                      |                      |                                       |
| Общая информация | Контактная информация                                          | Техническое задание                 | Условия контракта     | Коммерческие предложения Расчет НМЦК | Документы            | Согласование                          |
|                  |                                                                | 🕂 Сохранить                         | и продолжитъ 🕅 Пропус | тить шаг 5 Вернуться на пред. шаг    |                      |                                       |
| И                | нформация о филиале                                            |                                     |                       |                                      |                      |                                       |
|                  | Название: Центральный аппара<br>Адрес: Российская Федерация, 1 | т<br>107078, Москва, УЛ. САДОВАЯ-СІ | ПАССКАЯ, Д.18/СТР.1   |                                      |                      |                                       |
| Ko               | онтактное лицо                                                 |                                     |                       |                                      |                      |                                       |
|                  | Фамилия *                                                      |                                     |                       | Имя *                                |                      |                                       |
|                  | Иванов                                                         |                                     |                       | Иван                                 |                      |                                       |
|                  | Отчество                                                       |                                     |                       | Email *                              |                      |                                       |
|                  | Иванович                                                       |                                     |                       | user1@mail.com                       |                      |                                       |
|                  | Номер телефона *                                               |                                     |                       | Факс                                 |                      |                                       |
|                  | 7-900-0000000                                                  |                                     |                       |                                      |                      |                                       |
|                  | Доп. информация                                                |                                     |                       |                                      |                      |                                       |
|                  |                                                                |                                     |                       |                                      |                      |                                       |
|                  |                                                                |                                     |                       |                                      | 4                    |                                       |

# Техническое задание

В разделе «Общая информация» заполняете все необходимые поля.

| Гравитино АЗД         | ЛБО и Планы-графики 👻         | Заявки, закупки, контракты \vee                                         | 🗄 Документы 📊                                      | Отчеты Контракты 🖺                                        | Все справочники 🕅 Адм                            | иинистрирование 🗸 🗘 | Иванов Иван Иванович<br>Администратор |
|-----------------------|-------------------------------|-------------------------------------------------------------------------|----------------------------------------------------|-----------------------------------------------------------|--------------------------------------------------|---------------------|---------------------------------------|
| О<br>Общая информация | Контактная информация         | <ul> <li>Упра</li> <li>Техническое задание</li> <li>Скрамить</li> </ul> | ВЛЕНИЕ ЗАЯВКО<br>Уловия контракта<br>и продакомить | В работе Д<br>Коммерческие преди<br>пустить шаг 5 Вернуты | Е • •<br>опримения Расчет НМЦК<br>ся на пред шаг | Документы           | Согласование                          |
|                       | Требуется лищензия/СРО        | Технические характеристи                                                | нки товаров и услуг Оли                            | сание технического задания                                | Общая информация                                 |                     |                                       |
| Тре                   | вования к гарантии качества   | а товара, работы, услуги                                                |                                                    |                                                           |                                                  |                     |                                       |
|                       | Требуется гарантия качеств    | ва товара, работы, услуги                                               |                                                    |                                                           |                                                  |                     |                                       |
|                       | Информация о требованиях к г  | арантийному обслуживанию то                                             | вара                                               | Требования к гарантии п                                   | роизводителя товара                              |                     |                                       |
|                       |                               |                                                                         |                                                    |                                                           |                                                  |                     |                                       |
|                       | Срок, на который предоставляе | ется гарантия и (или) требовани                                         | я к объему предоставления                          | гарантий качества товара, ра                              | боты, услуги *                                   |                     |                                       |
|                       |                               |                                                                         |                                                    |                                                           |                                                  |                     |                                       |
|                       |                               |                                                                         |                                                    |                                                           |                                                  |                     |                                       |

В разделе «Описание технического задания» необходимо написать T3, можно сделать таблицы, менять шрифт и т.д. T3 можно выгрузить в Word-файл и сохранить на свой ПК.

|                |                             | ← Упр                      | авление заявкой                              | й Вработе Ф. 9                          | e 🔸 🛑              |           |              |
|----------------|-----------------------------|----------------------------|----------------------------------------------|-----------------------------------------|--------------------|-----------|--------------|
| цая информация | О-<br>Контактная информация | —••<br>Техническое задание | <ul> <li>Условия контракта</li> </ul>        | <ul> <li>Коммерческие предло</li> </ul> | ожения Расчет НМЦК | Документы | Согласование |
|                |                             | 🕂 Сохранит                 | ъ и продолжить 🕅 Пропус                      | стить шаг 🅤 Вернуться                   | і на пред. шаг     |           |              |
|                |                             | Технические характерис     | тики товаров и услуг Описан                  | ние технического задания                | Общая информация   |           |              |
|                | ↔ с→ Абзац ∨ В              |                            |                                              | ₩×                                      |                    |           |              |
|                |                             |                            |                                              |                                         |                    |           |              |
|                |                             |                            |                                              |                                         |                    |           |              |
|                | .p                          |                            | Накмите Alt+0, чтобы с<br>Сгенерировать ТЭ с | открыть справку                         |                    | Crost 0 # |              |
| т              | Лехническая спецификация    |                            |                                              | Плисание товара или услуги              |                    | Kon-Ro    |              |

Во вкладке «технические характеристики товаров и услуг» перейдите на кнопку «Добавить товар».

|    | Гравитино АЗ/  | <b>Д</b> ЛБО и Планы-графики У | Заявки, закупки, контракты     | <ul> <li>Документы</li> </ul> | Отчеты Контракты 🗐 Все сг       | равочники 🔯 Ад | министрирование – О | Иванов Иван Иванович<br>Администратор |
|----|----------------|--------------------------------|--------------------------------|-------------------------------|---------------------------------|----------------|---------------------|---------------------------------------|
|    |                |                                | ← Упр                          | авление заявко                | Й Вработе 🗘 📜 (                 | •              |                     |                                       |
| c  | )              |                                | <b>—</b> 0                     |                               |                                 |                |                     |                                       |
| 06 | щая информация | Контактная информация          | Техническое задание            | Условия контракта             | Коммерческие предложени         | а Расчет НМЦК  | Документы           | Согласование                          |
|    |                |                                | 🕂 Сохрании                     | ть и продолжить 🕅 Прог        | устить шаг 🅤 Вернуться на пре   | a, war         |                     |                                       |
|    |                |                                | Технические характери          | стики товаров и услуг Опи     | ксание технического задания Общ | ая информация  |                     |                                       |
|    |                | Лекарственные препараты        |                                |                               |                                 |                |                     |                                       |
|    |                | Невозможно определить колич    | чество (объем) закупаемых това | ров, работ, услуг             |                                 |                |                     |                                       |
|    |                |                                |                                | Список товаров пуст. До       | бавьте новые товары.            |                |                     |                                       |
|    |                |                                | E                              | Добавить товар                | Импортировать товары            |                |                     |                                       |
|    |                |                                |                                |                               |                                 |                |                     |                                       |
|    |                |                                |                                |                               |                                 |                |                     |                                       |
|    |                |                                |                                |                               |                                 |                |                     |                                       |
|    |                |                                |                                |                               |                                 |                |                     |                                       |
|    |                |                                |                                |                               |                                 |                |                     |                                       |

Выберите тип справочника. В системе если выбрали код КТРУ, то не нужно делать выбор в поле «Наименование товара или услуги» и «Единица измерения», и у него есть технические характеристики заполненные. Название и единицу измерения нельзя здесь менять. Указывается только количество.

^

|                                                                                                    |                      | Kee *                                                     |   |
|----------------------------------------------------------------------------------------------------|----------------------|-----------------------------------------------------------|---|
| ип справочника *                                                                                                    |                      | Код *                                                     |   |
| Код КТРУ                                                                                                    | 0                    | 01.11.10.000-00000001 Пшеница                             | 0 |
| deservice t                                                                                                    |                      | F                                                         |   |
| азвание -                                                                                                    |                      | сдиница измерения                                         | ^ |
| Пшеница                                                                                                    |                      | Килограмм (Код: Тьь)                                      | ç |
| ол-во *                                                                                                    |                      |                                                           |   |
| 2                                                                                                    |                      |                                                           |   |
|                                                                                                    |                      |                                                           |   |
|                                                                                                    |                      |                                                           |   |
| Функциональные, то                                                                                                    | ехнические и ка      | ачественные характеристики товара                         |   |
| + Характерис                                                                                                    | тика из КТРУ         | + Произвольная характеристика                             |   |
|                                                                                                    | _                    |                                                           | _ |
| Название характеристики *                                                                                                    | т                    |                                                           | 1 |
|                                                                                                    |                      | тип характеристики                                        |   |
| Длина зерна                                                                                                    |                      | ии зарактери. ини<br>Качественная О                       |   |
| Длина зерна<br>Значения характеристики * <u>+ добавить значение</u>                                                                                                    |                      | ии харин еристики<br>Качественная О                       |   |
| Длина зерна<br>Значения характеристики* + добежить значение<br>Значение                                                                                                    | ОКЕИ                 | Качественная 0                                            | - |
| Длина зерна<br>Значения характеристики * + добакить значение<br>Значение<br>25                                                                                               | ОКЕИ                 | ин харин сулс нин<br>Качественал о                        | • |
| Длина зерна<br>Значения характеристики * + Добакить значение<br>Значение<br>25<br>Инструкция по заполнению характеристик *                                                   | ОКЕИ                 | ин харил сулс том<br>Качественая ்                        | • |
| Алина зерна<br>Значения характеристики * + Добакить значение<br>Значение<br>25<br>Инструкция по заполнению характеристик *<br>Выберите значение из выпадающего списка        | океи<br>Милли        | ин харин ерис том<br>Качественая 0                        | • |
| Алина зерна<br>Значения характеристики * + Добянить значение<br>Значение<br>25<br>Инструкция по заполнению характеристик *<br>Выберите значение из выпадающего списка        | <b>ОКЕИ</b><br>Миллы | ин харин сулс том<br>Качественая ©                        |   |
| Длина зерна<br>Значения характеристики * <u>+ добежить значение</u><br>Значение<br>25<br>Инструкция по заполнению характеристик *<br>Выберите значение из выпадающего списка | океи                 | ин харин сулс том<br>Качественная °                       |   |
| Длина зерна<br>Значения характеристики * + добежить значение<br>Значение<br>25<br>Инструкция по заполнению характеристик *<br>Выберите значение из выпадающего списка        | океи                 | ин харин сулс токи<br>Качественная О                      | • |
| Алина зерна<br>Значения характеристики * + Доблогть значение<br>за<br>Инструкция по заполнению характеристик *<br>Выберите значение из выпадающего списка                    | ОКЕИ<br>Милли        | ин харин ерис токи<br>Кичественная О<br>иметр<br>Отменить | • |

Если тип характеристики «Количественная», то значения выбираются из выпадающего списка.

| Управлени                  | е характеристикой                       |   |                       |          | ×         |  |
|----------------------------|-----------------------------------------|---|-----------------------|----------|-----------|--|
|                            | ОКЕИ                                    |   |                       |          |           |  |
|                            | Выберите значение из выпадающего списка |   |                       | 0        |           |  |
|                            |                                         |   |                       |          |           |  |
| Название хар               | О Конкретное значение                   |   |                       |          |           |  |
| Процент бран               | ● Диапазон значений                     |   |                       |          |           |  |
| Значения хар               | Математическое обозначение отношения к  |   | Минимальное значение  |          |           |  |
| Значение                   | 2                                       | 0 | 20                    |          |           |  |
|                            | Математическое обозначение отношения к  |   | Максимальное значение |          |           |  |
|                            | Выберите значение из выпадающего списка | 0 |                       |          |           |  |
|                            | Начните искать                          |   |                       |          |           |  |
|                            |                                         |   |                       | Отменить | Сохранить |  |
| Инструкция п               | -                                       |   |                       |          |           |  |
| Выберите значение и выпада | KOLL -                                  |   |                       |          |           |  |
|                            |                                         |   |                       |          |           |  |
|                            | -                                       |   |                       |          |           |  |
|                            |                                         |   |                       |          |           |  |
|                            |                                         |   |                       |          |           |  |
|                            | Сохранить                               |   |                       |          |           |  |

Если выбрали тип характеристики «Качественная», то в поле «Значение характеристики» можно писать произвольное значение. И заполнить поле «Инструкция по заполнению характеристик».

| 5                    |                                                                                                    |
|----------------------|----------------------------------------------------------------------------------------------------|
| Единица измерения    |                                                                                                    |
| Килограмм (Код: 166) | ¢                                                                                                    |
|                      |                                                                                                    |
|                      |                                                                                                    |
| Ton unanouncement *  |                                                                                                    |
| Тип характеристики * |                                                                                                    |
| Качественная О       |                                                                                                    |
|                      | 1                                                                                                    |
| океи                 | -                                                                                                    |
|                      |                                                                                                    |
| миллиметр            |                                                                                                    |
| миллиметр            |                                                                                                    |
| миловиетр<br>©       |                                                                                                    |
| Филониер             |                                                                                                    |
| 6                    | и качественные характеристики товара<br>+ Произвольная характеристики<br>Тип характеристики *<br>Качественная • |

Здесь так же есть кнопка добавления товара «+»

| і Σ§З Администрирование ∨ | Д Иванов Иван Иванович<br>Администратор                                                             |
|---------------------------|----------------------------------------------------------------------------------------------------|
| •<br>Расчет НМЦК Докумен  | ()<br>ты Согласование                                                                               |
| ar                        |                                                                                                    |
| информация                |                                                                                                    |
|                           |                                                                                                    |
|                           |                                                                                                    |
|                           |                                                                                                    |
|                           |                                                                                                    |
|                           | <ul> <li>Администрирование </li> <li>Расчет НМЦК</li> <li>Допуменати</li> <li>теформация</li> </ul> |

После добавления товара можно выбрать такую же характеристику как и выше заполнить ее, если она существует, либо добавить свою характеристику, перейдя на кнопку «Добавить характеристику».

| Общая информация | Контактная информация                                                                                                    | Техническое задание     | Условия контракта             | Коммерческие предложения Расчет НМЦК       | Документы                             | Согласование |  |  |  |
|------------------|----------------------------------------------------------------------------------------------------|-------------------------|-------------------------------|--------------------------------------------|---------------------------------------|--------------|--|--|--|
|                  |                                                                                                    | 🕀 Сохранить             | и продолжить 🕅 Пропус         | тить шаг 5 Вернуться на пред. шаг          |                                       |              |  |  |  |
|                  |                                                                                                    | Технические характерист | тики товаров и услуг Описа    | зние технического задания Общая информация |                                       |              |  |  |  |
|                  | Тип справочника *                                                                                                    |                         | ٥                             | Код *                                      | ٥                                     |              |  |  |  |
|                  | Название *                                                                                                    |                         |                               | Единица измерения                          |                                       |              |  |  |  |
|                  | Кал-во *                                                                                                    |                         |                               | овоерите значение из выпадающего списка    | , , , , , , , , , , , , , , , , , , , |              |  |  |  |
|                  |                                                                                                    |                         |                               |                                            |                                       |              |  |  |  |
|                  | Функциональные, технические и качественные характеристики товара<br>+ Характеристика из КПУУ + Произвольная характеристика |                         |                               |                                            |                                       |              |  |  |  |
|                  |                                                                                                    | Cni                     | исок характеристик пуст. Доба | вьте новые характеристики.                 |                                       |              |  |  |  |
|                  |                                                                                                    |                         | Сохранить                     | Отменить                                   |                                       |              |  |  |  |
|                  |                                                                                                    |                         |                               |                                            |                                       |              |  |  |  |

Если выбирать «Тип справочника» ОКПД2, здесь выбирается «Код». Автоматически заполняется только название, а «Единица измерения» берется из ОКЕИ. В поиске можно ввести значения, поиск работает по введенным символам. И указывается количество.

| Общая информация | Контактная информация                | Техническое задание      | Условия контракта                                     | Коммерческие предложения                                                                         | Расчет НМЦК                               | Документы | Согласование |
|------------------|--------------------------------------|--------------------------|-------------------------------------------------------|--------------------------------------------------------------------------------------------------|-------------------------------------------|-----------|--------------|
|                  |                                      | • Сокранить и            | продолжить                                            | ить шаг 5 Вернуться на пред                                                                      | war                                       |           |              |
|                  |                                      | Технические характеристь | ики товаров и услуг Описан                            | ие технического задания Обща                                                                     | ія информация                             |           |              |
|                  | Тип справочника *<br>Код ОКПД2       |                          | ٥                                                     | Код *<br>01.11.11.110 Пшеница озимая твердая                                                     |                                           | ٥         |              |
|                  | Название *<br>Пшеница озимая твердая |                          |                                                       | Единица измерения<br>Килограмм (Код: 166)                                                        |                                           | 0         |              |
| 1                | Кол-во *<br>200                      |                          | — ] [                                                 | килогр<br>Килограмм (Код: 166)<br>Центнер (метонеский)^(100 иг)-                                 | гектокилогламм:* квинтал[*]               | •         |              |
|                  |                                      | Функцион                 | альные, технические и качест                          | (метрический);*децитоннах (Код:<br>Килогрей (Код: 279)<br>Килограмм на кубический метр (Г        | 206)<br>(од: 316)                         |           |              |
|                  |                                      | Спи                      | + Произвольная хари<br>сок характеристик пуст. Добавь | Килограмм на квадратный санти<br>Килограмм условного топлива на<br>Кулон на килограмм (Код: 349) | метр (Код: 317)<br>гигакалорию (Код: 341) |           |              |
|                  |                                      |                          | Сохранить                                             | Отменить                                                                                         |                                           |           |              |
|                  |                                      |                          |                                                       |                                                                                                  |                                           |           |              |

У ОКПД нет изначально заполненных характеристик как в КТРУ. Указываются произвольные и «Единица измерения» как и выше указана. Характеристики можно добавлять бесконечно, нажав на «+», и удалять нажав на «-».

| Название *                                    | Единица измерения                                                |    |
|-----------------------------------------------|------------------------------------------------------------------|----|
| Пшеница озимая твердая                        | Килограмм (Код: 166)                                             | ٥  |
|                                               |                                                                  |    |
| Кол-во *                                      |                                                                  |    |
| 200                                           |                                                                  |    |
|                                               |                                                                  |    |
| a                                             | Функциональные, технические и качественные характеристики товара |    |
|                                               | + Поризвольная карактеристика                                    |    |
|                                               |                                                                  |    |
| Название характеристики *                     | Тип характеристики *                                             |    |
| Название характеристики                       | Качественная                                                     | 0  |
| Значения характеристики * + Добавить значение |                                                                  |    |
|                                               |                                                                  |    |
| значение                                      | ОКЕЙ                                                             |    |
|                                               |                                                                  | -  |
|                                               |                                                                  |    |
|                                               | Нет данных                                                       |    |
|                                               |                                                                  |    |
| Инструкция по заполнению характеристик *      |                                                                  |    |
| Выберите значение из выпадающего списка       |                                                                  | \$ |
|                                               |                                                                  |    |
|                                               |                                                                  |    |
|                                               |                                                                  |    |
|                                               | Сохранить Отменить                                               |    |
|                                               | Сокранить Отменить                                               |    |
|                                               | Сохранить                                                        |    |

Так же можно импортировать данные. Нажмите на кнопку «Импортировать товары». В новом окне перейдите на кнопку «Скачать шаблон с таблицы».

| Гравитино АЗД 🛄 Отчеты ЛБО и Пи                                              | ланы-графики 🗸 Заявки,      | закупки, контракты \vee 📳                     | Документы 🗐 Все спра        | авочники 🕅 Администрирова | ние ~ Ф   | Иванов Иван Иванович<br>Администратор |
|------------------------------------------------------------------------------|-----------------------------|-----------------------------------------------|-----------------------------|---------------------------|-----------|---------------------------------------|
|                                                                              | ← Упра                      | авление заявкой                               | В работе 🗘 🖡                | 1                         |           |                                       |
| oo                                                                           | -0                          |                                               |                             |                           |           |                                       |
| Общая информация Контактная информация                                       | Техническое задание         | Условия контракта                             | Коммерческие предло         | жения Расчет НМЦК         | Документы | Согласование                          |
|                                                                              | + Сохранить                 | и продолжить 🕅 Пропус                         | стить шаг 5 Вернуться н     | на пред. шаг              |           |                                       |
|                                                                              | Технические характерис      | тики товаров и услуг Описа                    | ание технического задания   | Общая информация          |           |                                       |
| Лекарственные препараты                                                      |                             |                                               |                             |                           |           |                                       |
| <ul> <li>Невозможно определить количест</li> </ul>                           | во (объем) закупаемых товар | ов, работ, услуг<br>Список товаров пуст. Доба | авьте новые товары.         |                           |           |                                       |
|                                                                              |                             | Добавить товар                                | Импортировать товары        |                           |           |                                       |
|                                                                              |                             |                                               |                             |                           |           |                                       |
|                                                                              |                             |                                               |                             |                           |           |                                       |
|                                                                              |                             |                                               |                             |                           |           |                                       |
| Гравитино АЗД (л. Отчеты ЛБО и П.                                            | чаны-графиян = Панции.      | закулка, контракты 👻 📳                        | Документы 🔳 Все стр         | аночники 🛞 Администрирова | ann - D   | Hanica Hani Hanicani<br>Annexember    |
|                                                                              |                             |                                               |                             |                           |           |                                       |
|                                                                              | ← Упра                      | авление заявкой                               | i Apatona A 1               |                           |           |                                       |
| Общая информация Контактива информация                                       |                             | Условия контракта                             | Коммерческие предла         | нения Расчет НМЦК         |           | Согласование                          |
| Umm                                                                          | орт из электронной таблиц   | ы                                             |                             | ×                         |           |                                       |
|                                                                              |                             | Прикрепыть да                                 | THYMACHYT                   |                           |           |                                       |
|                                                                              |                             | . Нажмите на юн                               | юпку или<br>гт в это окошко |                           |           |                                       |
| <ul> <li>Лекарственные препарата</li> <li>Невозможно определить н</li> </ul> |                             | Скачать шаблон                                | таблицы                     |                           |           |                                       |
|                                                                              |                             | 1                                             | Thursday of the second      | Отменить Подтвердить      |           |                                       |
|                                                                              | /                           |                                               |                             |                           |           |                                       |
|                                                                              |                             |                                               |                             |                           |           |                                       |

Вы скачиваете Excel-файл на свой ПК, заполняете все поля и далее загружаете Excel-файл в систему, нажав на кнопку «Прикрепить документ».

| Файл Ги        | лавная Вставка Разметка страницы Ф | Формулы Данные F   | ецензирование Вид Справка               |                                                      |                             |
|----------------|------------------------------------|--------------------|-----------------------------------------|------------------------------------------------------|-----------------------------|
| Ch 🐇           | Вырезать<br>Calibri ~ 12 ~         | A^ A*   ≡ ≡ = I ≫~ | аb<br>се Переносить текст               | Общий ~                                              | Обычный Нейтральный         |
| Вставить       | Формат по образцу ЖКЦ ~ 🖽 ~        |                    | \Xi 🖽 Объединить и поместить в центре 👻 | 😭 ~ % оор 📩 ла Условное Форг<br>форматирование ~ как | матировать Плохой Хороший 👳 |
| Буфер          | р обмена Гъ Шрифт                  | F2                 | Выравнивание Гъ                         | Число Гъ                                             | Стили                       |
| <b>B</b> 9 ~ 9 | ,                                  |                    |                                         |                                                      |                             |
| B2             | ▼ :: × √ fx                        |                    |                                         |                                                      |                             |
|                |                                    |                    |                                         |                                                      |                             |
|                |                                    |                    |                                         |                                                      |                             |
| A              | В                                  | C                  | D                                       | E                                                    | F                           |
| 1 Nº           | Наименование                       | Код ОКПД2          | Код КТРУ                                | Единица измерения                                    | Количество                  |
| 2              |                                    |                    |                                         |                                                      |                             |
| 3              |                                    |                    |                                         |                                                      |                             |
| 4              |                                    |                    |                                         |                                                      |                             |
| 5              |                                    |                    |                                         |                                                      |                             |
| 6              |                                    |                    |                                         |                                                      |                             |
| 7              |                                    |                    |                                         |                                                      |                             |
| 8              |                                    |                    |                                         |                                                      |                             |
| 9              |                                    |                    |                                         |                                                      |                             |
| 10             |                                    |                    |                                         |                                                      |                             |
| 11             |                                    |                    |                                         |                                                      |                             |

| Гравитино АЗД           |                                            |                            |                      |              |
|-------------------------|--------------------------------------------|----------------------------|----------------------|--------------|
|                         | ← Управление заяв                          | кой Бработ д 🗉 🗨           |                      |              |
| О                       | ация Техническое задание Условия контракта | Коммерческие предложения Р | асчет НМЦК Донументы | Согласования |
|                         | Импорт из электронной таблицы              |                            | ×                    |              |
|                         | Раниции<br>Налимате<br>перетация на до     |                            |                      |              |
| Пекарственные препарата | Converte                                   | цаблон таблицы             |                      |              |
|                         |                                            | Отменить                   | Подтвердить          |              |
|                         |                                            |                            |                      |              |
|                         |                                            |                            |                      |              |
|                         |                                            |                            |                      |              |
|                         |                                            |                            |                      |              |

Переходите на следующий этап, нажав на кнопку «Сохранить».

# Условия контракта

В разделе «Информация о сроках исполнения контрактов и источниках финансирования» указывается информация о сроках исполнения и финансирования. Выбираются через кнопку «Относительные сроки», либо «Неотносительные сроки».

| Image: And oppose of the Networks on the Network of the Networks of the Networks of                                                                                                    |                 |                                          | <ul> <li>Управление заявн</li> </ul> | КОЙ Вработе 🗘 🗉 🔵                       | •                  |                  |
|----------------------------------------------------------------------------------------------------|-----------------|------------------------------------------|--------------------------------------|-----------------------------------------|--------------------|------------------|
| Comment of production     Of production     Of production        Of production           Of production                                                                                                    <                                                                                                    | бщая информация | О О<br>Контактная информация Техническ   | ое задание Условия контракта         | Коммерческие предложения                | Расчет НМЦК Докуме | енты Согласовани |
|                                                                                                    |                 | l                                        | Сохранить и продолжить               | ропустить шаг 5 Вернуться на пред. в    | Jar                |                  |
| Undopmaque o copiax unconsense kontrparta   Ornicourtennanie copiai   Ornicourtennanie copiai   Ornicourtennanie copiai   Cantan asanoneense kontrparta*   Ara navana unconsense kontrparta*   Ara navana unconsense kontrparta*   Copie tertara   anumerre                                                                                                    |                 | Общая информация Об                      | Беспечение заявки Информация о срои  | ках исполнения контракта и источниках ( | Финансы            |                  |
| C Druccurtenue de pous<br>B de Druccurtenue de pous<br>C gata Jaaknoveenue kontrparta<br>C gata Jaaknoveenue kontrparta<br>De De de gata Jaaknoveenue kontrparta<br>Atra elevanza Acconeenue kontrparta<br>Atra elevanza Acconeenue kontrparta<br>Atra elevanza<br>Atra elevanza Acconeenue kontrparta<br>Atra elevanza<br>Atra elevanza<br>Atra e | ŀ               | інформация о сроках исполнения контракта | 3                                    |                                         |                    |                  |
| Image: Reproduct trabulate opport   C gata Jaakinovelenus kontrpakta   Data Jaakinovelenus kontrpakta   Apria Havana konortpakta *   Apria Havana konortpakta *   Apria Havana konortpakta *   Apria Havana konortpakta *   Apria Havana konortpakta *   Aprix Havana konortpakta *   Aprix Havana Konortpakta *   Aprix Havana Konortpakta *   Aprix Havana Konortpakta * <t< td=""><td></td><td>О Относительные сроки</td><td></td><td></td><td></td><td></td></t<>                                                                                                    |                 | О Относительные сроки                    |                                      |                                         |                    |                  |
| С даты заключения контракта         Не ранее даты заключения контракта         Дата начала всполнения контракта *         Срок исполнения контракта *         Дали. rrrr         Дали rrr         Водикетные средстав         Намменование бюдиета         Федеральный бюдиета         Федеральный бюдиета         Федеральный бюдиета         О         Комчество этапов         1                                                                                                    |                 | Неотносительные сроки                    |                                      |                                         |                    |                  |
| Ne paree gatu baknovereene noortparta*   Aptar havaana knonneenen koortparta*   Aptar havaana knonneenen koortparta*   Aptar havaana knonneenen koortparta*   Aptar havaana knonneenen koortparta*   Aptar havaana knonneenen koortparta*   Aptar havaana knonneenen koortparta*   Aptar havaana knonneenen koortparta*   Aptar havaana knonneenen koortparta*   Aptar havaana knonneenen koortparta*   Aptar havaana koortparta*   Aptar havaana havaana   Aptar havaana   Aptar havaana   Aptar havaana   Aptar havaana   Aptar havaana   Aptar havaana   Aptar havaana   Aptar havaana   Aptar havaana   Aptar havaana   Aptar havaana   Aptar havaana   A                                                                                                    |                 | С даты заключения контракта              |                                      |                                         |                    |                  |
| Дата начала исполнения контракта*     Срок исполнения контракта*       дл.мл.ггг     дл.мл.ггг       Воджетные средства     дл.мл.ггг       Воджетные средства     с       Федеральный бюджета     с       Федеральный бюджета     с       Федеральный бюджета     с       Воджетство зтапов     с       Комичество зтапов     с       1     С                                                                                                    |                 | 🗌 Не ранее даты заключения контракта     |                                      |                                         |                    |                  |
| AL MAR. MYTY     AL MAR. MYTY       BADDY, MYTHA C PARCYTABA       BODY, METTHANE C PARCYTABA       BADDY, MARCYTABA       BADDY, MARCYTABA       MARKANING STANDB       ROMARHECT RD STANDB       1                                                                                                    |                 | Дата начала исполнения контракта *       |                                      | Срок исполнения контракта *             |                    |                  |
| Боджетные средства         Занутна за счет бюджетных средств         Наименование бюджета         Федеральный бюджета         Федеральный бюджета         О         Наименование бюджета         Федеральный бюджета         Количество этапов         1                                                                                                    |                 | AA.MM.FFFF                               |                                      | дд.мм.гггг                              |                    |                  |
| Бюджетные средства         Занутка за счет бюджетных средств         Наименование бюджета         Федеральный бюджет         Федеральный бюджет         Несколько этапов         1                                                                                                    |                 |                                          |                                      |                                         |                    |                  |
| <ul> <li>Занутна за счет бюдинетных средств</li> <li>Наименование бюдинета</li> <li>Федеральный бюдинета</li> <li>Несколько этапов</li> <li>Количество этапов</li> <li>1</li> </ul>                                                                                                    | E               | юджетные средства                        |                                      |                                         |                    |                  |
| Наименование бюднета<br>Федеральный беденат О<br>Несколько этапов<br>Количество этапов                                                                                                    |                 | Закупка за счет бюджетных средств        |                                      |                                         |                    |                  |
| Советски и маррие и и<br>Федеральный бедерат.<br>С Несколько этапов<br>Количество этапов<br>1                                                                                                    |                 | Наименование бюджета                     |                                      |                                         |                    |                  |
| чедаральный оказант о<br>Несколько этапов<br>Количество этапов<br>1                                                                                                    |                 | desease und frances                      |                                      |                                         |                    |                  |
| <ul> <li>Несколько этапов</li> <li>Количество этапов</li> <li>1</li> </ul>                                                                                                    |                 | weltebauranan orothwei                   |                                      |                                         |                    |                  |
| Количество этапов 1                                                                                                    |                 | Несколько этапов                         |                                      |                                         |                    |                  |
| 1                                                                                                    |                 | Количество этапов                        |                                      |                                         |                    |                  |
|                                                                                                    |                 | 1                                        |                                      |                                         |                    |                  |

Укажите галочки и заполните все необходимые поля. Укажите количество этапов закупки и «размер обеспечения контракта».

| Информация о сроках исполнения контр<br>Относительные сроки                              | ракта         |                |                             |          |                              |
|------------------------------------------------------------------------------------------|---------------|----------------|-----------------------------|----------|------------------------------|
| Сдаты заключения контракта                                                               |               |                |                             |          |                              |
| Дата начала исполнения контракта *                                                       |               |                | Срок исполнения контракта * |          |                              |
| дд.мм.rrr                                                                                |               |                | дд.мм.гггг                  |          |                              |
| Нанменование бюдиета<br>Федеральный бюдиет<br>Несколько этапов<br>Количество этапов<br>1 |               |                |                             |          |                              |
|                                                                                          | Bcero         | 2024 год       | 2025 год                    | 2026 год | Сумма на последующие<br>годы |
| Финансовое обеспечение закупки                                                           | 107800000.00  | 388 080 000.00 | 689 920 000.00              | 0.00     | 0.00                         |
| Текущий остаток ФО                                                                       | 1078000000.00 | 388 080 000.00 | 689 920 000.00              | 0.00     | 0.00                         |
| Остаток ФО с учетом размещения<br>извещения                                              | 0.00          | 0.00           | 0.00                        | 0.00     | 0.00                         |
|                                                                                          |               |                |                             |          |                              |

При необходимости, на вкладке «Общая информация» можно указать, предусмотрено обеспечение контракта или нет и указать его размер в процентном соотношении.

| Гравитино АЗД          | 🔝 Отчеты ЛБО и Планы-графики 🗸 Заявки, закупки, контракты 🗸 😰 Документы 🖹 Все справочники 🚯 Администрирование 🗸                                                                                                    | О Иванов Иван Иванович<br>Администратор |
|------------------------|----------------------------------------------------------------------------------------------------|-----------------------------------------|
| О-<br>Общая информация | <ul> <li>Управление заявкой вработе Ф 12</li> <li>Контактная информация</li> <li>Техническое задание</li> <li>Условия контракта</li> <li>Коммерческие предложения</li> <li>Расчет НМЦК</li> <li>Документы</li> </ul> | Согласование                            |
| _                      | Сокранить и продолжить     Р Пропустить шаг     Вернуться на пред шаг     Общая информация     Обеспечение заявии     Информация о сроках исполнения контракта и источниках финансирования     Финансы               |                                         |
| Исте                   | Очники финансирования Предусмотрено обеспечение контракта Размер обеспечения контракта (% от начальной (максимальной) цены контракта) * 0.00                                                                         | 0                                       |
| Mec                    | сто поставки товара, выполнения работы или оказания услуги<br>Списон адресов пуст.<br>Добавить место поставки товара, выполнения работы или оказания услуги                                                          |                                         |
| Пре<br>Уч              | зимущества к участникам 💿<br>реждениям и предприятиям уголовно-исполнительной системы (в соответствии со статьей 0 15                                                                                                |                                         |

Перейдите на вкладку «Общая информация» и нажмите на кнопку «Добавить место поставки товаров, выполнения работы или оказания услуги», чтобы указать адрес. Если мест несколько можно указать ещё адреса, повторно нажав на кнопку. Можно удалить перейдя на кнопку «-» справа.

| бщая информация | о о о о о о о о о о о о о о о о о о о                                                                                                    |
|-----------------|----------------------------------------------------------------------------------------------------|
|                 | Сохранить и продолжить     ОГ Пропустить шаг     Вернуться на пред. шаг                                                                                                    |
|                 | Общая информация Обеспечение заявии Информация о сроках исполнения контракта и источниках финансирования Финансы                                                                                                    |
| Ис              | точники финансирования                                                                                                    |
|                 |                                                                                                    |
|                 | Предусмотрено обеспечение контракта                                                                                                    |
| DA              | Предусмотрено обеспечение контракта     Поредусмотрено обеспечение контракта                                                                                                    |
| Me              | Предусмотрено обеспечение контракта  сто поставки товара, выполнения работы или оказания услуги  Списом завосте пист                                                                                                    |
| Mi              | Предусмотрено обеспечение контракта сето поставки товара, выполнения работы или оказания услуги Список адресов пуст. Добавить место поставки товара, выполнения работы или оказания услуги                                                       |
| Mr              | Предусмотрено обеспечение контракта  сето поставки товара, выполнения работы или оказания услуги  Список адресов пуст.  Добавинъ место поставки товара, выполнения работы или смазания услуги  неимущества к участникам                          |
| M               | Предусмотрено обеспечение контракта  есто поставки товара, выполнения работы или оказания услуги  Список адресов пуст.  симиущества к участникам  Список пуст.  Сисок пуст.                                                                      |
| Mι<br>Πρ        | Предусмотрено обеспечение контракта  сто поставки товара, выполнения работы или оказания услуги  Список адресов пуст.  (добавить место поставни товара, выполнения работы или смазания услуги кимущества к участникам •  Список пуст.  раничения |

|                  |                       | <ul> <li>Управление заявк</li> </ul>              | ОЙ Вработо 🗘 🖪 🔵 🌗                   | )               |       |              |
|------------------|-----------------------|---------------------------------------------------|--------------------------------------|-----------------|-------|--------------|
| Общая информация | Контактная информация | О О<br>Техническое задание Условия контракта      | Коммерческие предложения Рас         | чет НМЦК        |       | Согласование |
|                  |                       |                                                   | опустить шаг 🕤 Вернуться на пред шаг |                 |       |              |
|                  | Место поста           | вки товара, выполнения работы или оказания услуги |                                      |                 | ×     |              |
|                  |                       | Страна *                                          | Адрес *                              |                 |       |              |
|                  | Источники фин         | Российская Федерация                              |                                      | 0               |       |              |
|                  | Предусм               | Дополнительная информация об адресе *             |                                      |                 |       |              |
|                  | Место поставки        |                                                   |                                      |                 |       |              |
|                  |                       |                                                   |                                      | Отменить Подтве | рдить |              |
|                  |                       |                                                   |                                      |                 |       |              |
|                  |                       |                                                   |                                      |                 |       |              |
|                  |                       |                                                   |                                      |                 |       |              |

Нажмите на кнопку «+», чтобы добавить «Преимущества, требования к участникам». Значения можно выбрать из выпадающего списка. Справа укажите «Значение».

|            | < Управление заявкой Вработе<br>Ф. 🔁 🔴 🛑                                                                                                    |     |
|------------|----------------------------------------------------------------------------------------------------|-----|
| Общая инфо | о о о о о о о о о о о о о о о о о о о                                                                                                    | Cor |
|            | Сокранить и продалкить           DI         Пропустить шаг         5         Вернуться на пред. шаг                                                                                                    |     |
|            |                                                                                                    |     |
|            | <b>Общая информация</b> Обеспечение заявки Информация о сроках исполнения контракта и источниках финансирования Финансы                                                                                                    |     |
|            | Общая информация Обеспечение заявии Информация о сроках исполнения контракта и источниках финансирования Финансы<br>Источники финансирования                                                                                                    |     |
|            |                                                                                                    |     |
|            | Общая информация Обеспечение заявии Информация о сронах исполнения контракта и источниках финансирования Финансы<br>Источники финансирования<br>Изеченте искать<br>Организациям инвалидов в соответствии со ст. 29 Закона № 44-ФЗ<br>Премиршество в соответствии с ч. 3 ст. 30 Закона № 44-ФЗ                                                                                                    |     |
|            | Обеспечение заязки Информация о сроках исполнения контракта и источниках финансирования Финансы Источники финансирования Источники финансирования Источники Источники Источники финансирования Источники Источники |     |
|            | Общая информация         Обеспечение заязия         Информация о сроках исполнения контракта и источниках финансирования         Финанси           Источники финансирования         Финансия           Источники финансирования         Финансия           Финансия         Финансия         Финансия         Финансия           Финансия         Финансия         Финансия         Финансия           Финансия         Финансия         Финансия         Финансия           Финансия         Финансия         Финансия         Финансия           Финансия         Финансия         Финансия         Финансия           Финансия         Финансия         Финансия         Финансия           Финансия         Финансия         Финансия         Финансия           Финансия         Финансия         Финансия         Финансия           Финансия         Финансия         Финансия         Финансия           Финансия         Финансия         Финансия         Финансия           Финансия         Финансия         Финансия         Финансия           Финансия         Финансия         Финансия         Финансия           Финансия         Финансия         Финансия         Финансия           Финансия <td< td=""><td></td></td<>                                                                                                    |     |
|            | Общая информация         Феспечение заязия         Информация о сроках исполнения контракта и источниках финансирования         Финанси           Источники финансирования         Финанси         Финанси         Финанси           Источники финансирования         Финанси         Финанси         Финанси           Источники финансирования         Финанси         Финанси         Финанси           Источники финансирования         Финанси         Финанси         Финанси           Финанси         Финанси         Финанси         Финанси         Финанси           Финанси         Финанси         Финанси         Финанси         Финанси           Финанси         Финанси         Финанси         Финанси         Финанси           Финанси         Финанси         Финанси         Финанси         Финанси           Финанси         Финанси         Финанси         Финанси         Финанси           Финанси         Финанси         Финанси         Финанси         Финанси         Финанси           Финанси         Финанси         Финанси         Финанси         Финанси         Финанси           Финанси         Финанси         Финанси         Финанси         Финанси         Финанси           Финанси         Финанси         Фи                                                                                                    |     |
|            | Общая информация         Обслечение заякия         Информация о ороках исполнения контракта и источниках финансирования         Финанси           Источники финансирования         Финанси         Финанси         Финанси                                                                                                    |     |
|            | Общая информация         Овеспечение заязкия         Информация о сронах исполнения контракта и источниках финансирования         Финанси           Источники финансирования           Источники финансирования         Финанси           Финансирования           Источниках финансирования         Финанси           Финансирования           Финансирования <td>]</td>                                                                                                    | ]   |

В разделе «Финансы» можно указать требования казначейского/банковского сопровождения, предусмотрена ли выплата аванса по контракту.

| Гравитино АЗД         | ц 🔄 отчеты ЛБО и Планы-графики 🗸 Заявки, закупки, контракты Y 📳 Документы 😑 Все справочники 🕸 Администрирование Y 🗘 🔊 Изанов Изан Изанов Изан Изанов                                                                                                    |
|-----------------------|----------------------------------------------------------------------------------------------------|
| о<br>Общая информация | <ul> <li>Управление заявкой вработе А В Ф Ф</li> <li>Осранить в продолжить</li> <li>Контактная информация</li> <li>Техническое задание</li> <li>Условия контракта</li> <li>Коммерческие предложения</li> <li>Расчет ИМЦК</li> <li>Документы</li> <li>Согласование</li> </ul> |
|                       | Общая информация Обеспечение заявки Информация о сроках исполнения нонтракта и источниках финансирования Финанси<br>Закупка за счет бюдиетных средств<br>Наименование бюдиета                                                                                                |
|                       | Тип казначейского сопровождение контракта Тип казначейского сопровождения Выберите значение из выпадающего списка  Тип банновское сопровождение контранта  Пребуется банновское сопровождение контранта Пребускотрена выплата аванса                                         |

# Коммерческое предложение (Запрос коммерческого предложения)

Здесь Коммерческое предложение изначально сгенерировано. Текст готов по шаблону, всё что в системе заполнялось ранее (сроки исполнения работы). Текст можно редактировать. Ниже выбираются организации. Нажмите на кнопку выбора и выберите организации из выпадающего списка.

| Гравитино АЗД    | 🐧 🔄 Отчеты ЛБО и Планы-графики \vee Заявки, закулки, контракты 👻 🗐 Документы 🖹 Все справочники 🕸 Администрирование י 🗘 🔬 Изано                                                                                                    | ов Иван Иванович<br>истратор |
|------------------|----------------------------------------------------------------------------------------------------|------------------------------|
| 0                | <ul> <li>Управление заявкой вреботе — Д 12</li> </ul>                                                                                                    |                              |
| Общая информация | Контактная информация Техническое задание Условия контракта Коммерческие предложения Расчет НМЦК Документы Сог                                                                                                    | гласование                   |
|                  | Сокрывить и продолжить Пропустить шаг Вернуться на пред. шаг                                                                                                    |                              |
|                  |                                                                                                    |                              |
|                  | Исх. №от 25.02.2025<br>В связи с необходимостью обоснования начальной (максимальной) цень контракта на выполнение работ (указывается предмет закупки) просим Вас представить коммерческое предложение согласно<br>техническому задании на следующих условиях исполнения контракта.<br>• Срок и условия выполнения дабот:<br>• Срок и мылопения дабот:<br>• Метото выполнения дабот: |                              |
|                  | Каните искать                                                                                                    |                              |
|                  | Выбрать все<br>ФГКУ 1<br>ОБЩЕСТВО С ОГРАНИЧЕННОЙ ОТВЕТСТВЕННОСТЬЮ ИНВОРМАЦИОННЫЕ ТЕХНОЛОГИИ                                                                                                    |                              |
|                  | 000 2'                                                                                                    |                              |
|                  | 000 T                                                                                                    |                              |
|                  | Д/с Ромашка'                                                                                                    |                              |
|                  | Выберите значения из выпадающего списка                                                                                                    |                              |
| <b>-</b>         | Список отправленных коммерческих предложений                                                                                                    |                              |

Можно отправить КП отдельно, нажав на троеточие справа, либо перейдите на кнопку «Сохранить и продолжить» и отправьте сразу всем организациям. Статус поменяется на «Отправлено». КП можно скачать на свой ПК.

| <ul> <li>Срок выполнения работ: С даты заключения м</li> <li>Место выполнения работ:</li> </ul>                                                                                                    | онтракта - Не указано                                                                                                    |                                                                                                    |                                        |   |
|----------------------------------------------------------------------------------------------------|----------------------------------------------------------------------------------------------------|----------------------------------------------------------------------------------------------------|----------------------------------------|---|
| <ul> <li>Не указано</li> <li>Порядок оплаты выполнения работ:         <ul> <li>Предусмотрена выплата аванса: 0.00%</li> <li>Предусмотрена изполнения роктората бизат се</li> </ul> </li> </ul>                                   | การกรรร 0.00% การกระเลกร และเราะเหลี่ (และกันแรก แกลั) และเ เกมรรณรร                                                                                          |                                                                                                    |                                        |   |
| <ul> <li>требования к гарантийному сроку работы и объему п</li> <li>Информация о требованиях к гарантийному о</li> <li>Информация о требованиях к гарантийному о</li> <li>требования к гарантии производителя товара:</li> </ul> | ставлять о согла от размера пачальной (макликальной) ценя контракт<br>предоставления гарантий качества работ:<br>Согуживаник товара: Не указано<br>Не указано | a.                                                                                                    |                                        |   |
| <ul> <li>Срок, на который предоставляется гарантия и</li> <li>Предполагаемый срок проведения закупки:</li> </ul>                                                                                                    | (или) требования к объему предоставления гарантий качества товара                                                                                             | , работы, услуги: Не указано                                                                                  |                                        |   |
| Вашем коммерческом предложении просим указать цену<br>аше коммерческое предложение окидается в срок до                                                                                                    | у за единицу работы общую цену контракта (в том числе расчет цены<br>Информируем Вас о том что проведение процедуры сбора инф                                 | контракта) срок действия цен указанных в коммерческо<br>хормации о цене не влечет за собой возникновение кака | м предложении.<br>IX-либо обязательств |   |
|                                                                                                    | Нажмите Alt+0, чтобы открыть справку                                                                                                    |                                                                                                    | •<br>Слов: 0 «                         |   |
|                                                                                                    |                                                                                                    |                                                                                                    |                                        |   |
| равить коммерческое предложение                                                                                                    |                                                                                                    |                                                                                                    |                                        |   |
| 000 "2" 🛞 000 "4" 🛞 ОБЩЕСТВО С ОГРАН                                                                                                    | ИЧЕННОЙ ОТВЕТСТВЕННОСТЬЮ 'ИНФОРМАЦИОННЫЕ ТЕХНОЛОГИИ'                                                                                                    | Д/с "Ромашка" (8)                                                                                             | 0                                      |   |
|                                                                                                    |                                                                                                    |                                                                                                    |                                        |   |
| ісок отправленных коммерческих предложений<br>рганизация                                                                                                    | Email                                                                                                    | Статус                                                                                                    |                                        |   |
| ісок отправленных коммерческих предложений<br>рганизация<br>00 °2'                                                                                                    | Email<br>organization-21230mail.com                                                                                                    | Статус<br>Не отгравлено                                                                                       |                                        | 1 |
| оо "2"<br>сон отправленных коммерческих предложений<br>сон отра                                                                                                    | Email<br>organization-2.123@mail.com                                                                                                    | Статус<br>Не отправлено<br>Не отправлено<br>По                                                                | і править КП                           | ] |
| кон отправленных коммерческих предложений<br>рганкащия<br>00 °2'                                                                                                    | Email<br>organization-2.1238mail.com<br>shortname.1238mail.com                                                                                                | Статус<br>Не отправлено<br>Не отправлено<br>От                                                                | править КП                             | 1 |
| ноормационные технологии<br>рганизация<br>оо '2'<br>сок отправленных коммерческих предложений<br>учиство с огранических предложений                                                                                              | Email<br>organization-2.123@mail.com<br>shortname.123@mail.com<br>pochta@kugi.e-zab.ru                                                                        | Статус<br>Не отправлено<br>Не отправлено<br>Не отправлено<br>Не отправлено                                    | править КЛ                             | ] |
| кон отправленных коммерческих предложений<br>рганкащия<br>оо "2"<br>оо "4"<br>кноормационные технологии"<br>/ 6" "Ронашка"                                                                                                    | Email organization-2.1238mail.com shortname.1238mail.com pochta@kugie-zabru                                                                                   | Статус<br>Не отправлено<br>Не отправлено<br>Не отправлено<br>Ие отправлено                                    | править КП                             | ] |

| Список отправленных коммерческих предложений                            |                                                        |               |   |
|-------------------------------------------------------------------------|--------------------------------------------------------|---------------|---|
| Организация                                                             | Email                                                  | Статус        |   |
| 000 "2"                                                                 | organization-2.123@mail.com                            | Не отправлено | : |
| 000 "4"                                                                 | shortname.123@mail.com                                 | Не отправлено | : |
| ОБЩЕСТВО С ОГРАНИЧЕННОЙ ОТВЕТСТВЕННОСТЬЮ<br>"ИНФОРМАЦИОННЫЕ ТЕХНОЛОГИИ" | pochta@kugi.e-zab.ru                                   | Отправлено    |   |
| Д/с "Ромашка"                                                           |                                                        | Не отправлено | : |
|                                                                         | Добавить организацию Скачать документ Прикрепить докум | ИТ            |   |

# Расчет НМЦК

После ответа КП от поставщиков укажите цены, подтвердите файлами, при помощи нажатия на кнопку «+» напротив позиции закупки.

| Формула НМЦК *         |        |                   |       |
|------------------------|--------|-------------------|-------|
| Среднее арифметическое |        |                   | 0     |
|                        |        |                   |       |
| Название продукта      | Кол-во | Единица измерения |       |
| + Пшеница              | 20     | Килограмм         |       |
| $\mathbf{\lambda}$     |        |                   | < 1 > |

И нажмите на кнопку «Рассчитать НМЦК».

| Гравитино АЗД    | <u>ці</u> Отчеты ЛБО и Планы-графики  ~                                   | Заявки, закупки, контракты 🗸 📳 Дон   | кументы 🗏 Все справочники 🕅 А      | дминистрирование \vee     | О Иванов Иван Иванович<br>Администратор |
|------------------|---------------------------------------------------------------------------|--------------------------------------|------------------------------------|---------------------------|-----------------------------------------|
|                  | ÷                                                                         | Управление заявкой                   | В работе 🗘 🗄 🔴                     |                           |                                         |
| Общая информация | ОКонтактная информация Техническое задание                                | О<br>Условия контракта               | о<br>Коммерческие предложения Расч | ет НМЦК Документы         | Согласование                            |
|                  | •                                                                         | Сахранить и прадалжить DI Пропуститы | шаг 5 Вернуться на пред. шаг       |                           |                                         |
|                  |                                                                           | Расчет НМЦК Докуме                   | нты НМЦК                           |                           |                                         |
|                  | Формула НМЦК *                                                            |                                      |                                    |                           |                                         |
|                  | Среднее арифметическое                                                    |                                      |                                    |                           | 0                                       |
|                  | Название продукта                                                         | Кол-во                               | Единица измерения                  |                           |                                         |
|                  | – Пшеница                                                                 | 20                                   | Килограмм                          |                           |                                         |
|                  | Na Компания подрядчика                                                    | Цена за единицу Дата создания        | Действует до Входящий номер        | Файл                      |                                         |
|                  | 1 ОБЩЕСТВО С ОГРАНИЧЕННОЙ ОТВЕТСТВЕННОСТЬЮ<br>"ИНФОРМАЦИОННЫЕ ТЕХНОЛОГИИ" | 20 000 25.02.2025                    | дд.мм.гггг                         | Нажмите, чтобы прикрепить |                                         |
|                  |                                                                           | Рассчитать НИ                        |                                    |                           |                                         |
|                  | ницк*                                                                     |                                      |                                    |                           |                                         |
|                  | 0.00                                                                      |                                      |                                    |                           |                                         |
|                  |                                                                           |                                      |                                    | < 1                       |                                         |

Ниже НМЦК для всех товаров, отметьте галочками необходимые поля. Перейдите на кнопку «Сохранить и продолжить», чтобы перейти на следующий этап. Если НМЦК некорректное, то появится ошибка.

|             | нтактная информация | Техническое задание | Условия контракта          | Коммерческие предложения            | Расчет НМЦК | Документы | Согласова |
|-------------|---------------------|---------------------|----------------------------|-------------------------------------|-------------|-----------|-----------|
|             |                     | 😌 Ссхра             | нить и продалжить DI Пропу | устить шаг 5 Вернуться на пред. шая | •           |           |           |
|             |                     |                     | Расчет НМЦК Д              | окументы НМЦК                       |             |           |           |
| Формула НМ  | цк•                 |                     |                            |                                     |             |           |           |
| Среднее ари | ифметическое        |                     |                            |                                     |             | 0         |           |
| Haar        | зание продукта      |                     | Кол-во                     | Единица измерения                   |             |           |           |
| + Nwe       | ница                |                     | 20                         | Килограмм                           |             |           |           |
|             |                     |                     |                            |                                     |             | < 1 >     |           |
|             |                     |                     |                            |                                     |             |           |           |
|             |                     |                     | 🔋 Рассчитать НМЦК          | для всех продуктов                  |             |           |           |
|             |                     |                     |                            |                                     |             |           |           |
| Рассчита    | пы піміції вручную  |                     |                            | Код валюты *                        |             |           |           |
| нмцк •      |                     |                     |                            |                                     |             |           |           |

В разделе «Документы НМЦК» можно ознакомиться с сгенерированным документом, обосновывающим НМЦК.

| в информация | Контактная инфор                                                                                                    | мация Техническое                                                                                                    | задание                                                                                     | Условия кон                                                                                                    | тракта                                                                                               | Кам                                                                                                    | мерческие предложения                                                                                                    | Расчет НМЦК                                                                                                    |                                                                      | Документы                                                                                                    | Cornacosa |
|--------------|----------------------------------------------------------------------------------------------------|----------------------------------------------------------------------------------------------------|---------------------------------------------------------------------------------------------|----------------------------------------------------------------------------------------------------|----------------------------------------------------------------------------------------------------|----------------------------------------------------------------------------------------------------|----------------------------------------------------------------------------------------------------|----------------------------------------------------------------------------------------------------|----------------------------------------------------------------------|----------------------------------------------------------------------------------------------------|-----------|
|              |                                                                                                    |                                                                                                    | + Сохр                                                                                      | внить и продолжить                                                                                                    | ÞI -                                                                                                 | ропустить war                                                                                                    | 🕤 🛚 Ви оуться на пред. шаг                                                                                                    |                                                                                                    |                                                                      |                                                                                                    |           |
|              |                                                                                                    |                                                                                                    |                                                                                             | Pa                                                                                                    | счет НМЦК                                                                                            | Документы НМЦІ                                                                                                    | <u>к</u>                                                                                                    |                                                                                                    |                                                                      |                                                                                                    |           |
|              |                                                                                                    | Обоснование                                                                                                    | начальной (макси                                                                            | мальной) цены                                                                                                    | контракта, :                                                                                         | заключаемого с                                                                                                    | поставщиком (подрядчик                                                                                                    | ом, исполнителем)                                                                                                    |                                                                      |                                                                                                    |           |
|              |                                                                                                    |                                                                                                    |                                                                                             |                                                                                                    |                                                                                                    |                                                                                                    |                                                                                                    |                                                                                                    |                                                                      |                                                                                                    |           |
|              | 🗙 👌 Заголовок 3 м                                                                                                    | B I A 🗸 🗉 🗃                                                                                                    |                                                                                             | ~ @ @ B                                                                                                    | ∃×                                                                                                   |                                                                                                    |                                                                                                    |                                                                                                    |                                                                      |                                                                                                    |           |
|              | € с> Заголовок 3 м                                                                                                    | р В I <u>А</u> у Б 🗃 -<br>Обоснован                                                                                                    | II II ∨ II<br>ние начальной (макс                                                           | ∨ ⊡ ⊡ ⊟<br>жмальной) цень                                                                                                    | ∃ ~<br>и контракта, з                                                                                | заключаемого с по                                                                                                    | оставщиком (подрядчиком, и                                                                                                    | сполнителем)                                                                                                    |                                                                      |                                                                                                    |           |
|              | <ul> <li>Эаголовос 3</li> <li>Характеристика объекта закуп</li> </ul>                                                                                                    | В І <u>А</u> ~<br>В З <u>А</u> ~<br>Обоснован<br>як 1) Пшеница                                                                                                    | II II ∨ II<br>ние начальной (макс                                                           | ∨ ⊡   ⊟<br>жмальной) цень                                                                                                    | ⊟ ~<br>и контракта, з                                                                                | заключаемого с по                                                                                                    | ставщиком (подрядчиком, и                                                                                                    | сполнителем)                                                                                                    |                                                                      | İ                                                                                                    |           |
|              | <ul> <li>С Заголовок 3</li> <li>Характеристика объекта закуп<br/>Используваний метод<br/>опредаления<br/>НМЦК с обоснованием</li> </ul>                                                                                                    | <ul> <li>В I А. &lt; Б В В</li> <li>Обоснован</li> <li>пи 1) Пшеница</li> <li>Метод сопоставилых риночных цен<br/>(подрядчиком, исполнителем) (в сос</li> </ul>                                                                                                    | ■ ІІ ~ ІІ ние начальной (макс<br>(анализа рынка) являето<br>ответствии с п.6 ст. 22 44.     | <ul> <li>Ч П П В</li> <li>имальной) цень</li> <li>ся приоритетные для</li> <li>ФЗ) Расчет выполне</li> </ul>                                                                                                    | В ~<br>и контракта, з<br>а определения и<br>нн в соответствии                                        | заключаемого с по<br>и обоснования началья<br>и с Методическим ре                                                               | ставциком (подрядчиком, и<br>об (макомальной) цены контракта,<br>комендацикым, утвержденными при                                                                                                    | сполнителем)<br>цены контракта, заключаемо<br>казом МОР РФ от 62.10.2013                                                        | го с единствен<br>№557                                               | мым поставщиком                                                                                                    |           |
|              | Карактеристика объекта закуп<br>Исполнутный импод<br>исполнутный импод<br>исполнутный импод<br>исполнутный импод<br>исполнителя<br>ИМЦК с обоснованием                                                                                                    | В 1 А ~ В В Соорольной страника и полности и полности и полно<br>Полности и полности и полности и полности и полности и полности и полности и полности и полности и полности и полности и полности и полности и полности и полности и полности и полности и полности и полности и полности и полности и пол | іі ∨ іі<br>ние начальной (макс<br>(анализа рынка) являет<br>ответствии с п.6 ст. 22 44-     | ч (1) (2) (1)<br>жиальной) цень<br>са приоритетным для<br>ФЗ) Расчет выполне                                                                                                    | Контракта, з<br>в определения и<br>на в соответствия<br>РАСЧЕТ                                       | заключаемого с по<br>и обоснования начальн<br>ии с Методическими ре<br>2т НМЦК                                                  | ставщиком (подрядчиком, и<br>юй (максикальной) цены контракта,<br>комендацикии, утвержденными при                                                                                                    | сполнителем)<br>цены контракта, заключаемо<br>казом МОР РФ от 62.10.2013                                                        | го с единствен<br>№567                                               | •                                                                                                    |           |
|              |                                                                                                    |                                                                                                    | ії ч її ч її<br>ене начальной (макс<br>(анализа рынка) заплетт<br>глятептами с л 6 от 22 44 | <ul> <li>С</li> <li>С</li> <li>C</li> <li>C</li></ul> | В ~<br>и контракта, з<br>а определения и<br>на с соответствия<br>РАСЧЕТ                              | заключаемого с по<br>и обоснования началья<br>и с Методическими ре<br>27 ним.цк                                                 | оставщиком (подрядчиком, и<br>ові (имсиматичної) цети контрата,<br>комендацики, утверядонным три                                                                                                    | аполнителем)<br>цени копракта, започнеми<br>азахем МОР РФ от 82 то 2813                                                         | го с единствен<br>№567                                               |                                                                                                    |           |
|              | $ \begin{array}{c} \label{eq:second} \begin{tabular}{lllllllllllllllllllllllllllllllllll$                                                                                                    | I         A. v.         F         Image: Image: Im                                                     | ії – ∨ ії<br>«не начальной (макс<br>(анализа рынка) колетт<br>телестики с п. 6 ст 22 44     | <ul> <li>Заприоритетные для</li> <li>Расчет выполне</li> </ul>                                                                                                    | В ~<br>и контракта, з<br>и определения и<br>н в соответствия<br>РАСЧЕТ                               | заключаемого с по<br>и обоснования началыя<br>и с Матодическими ре<br>21 НАЦК<br>Поставщик 1 от<br>25.02.2025                   | оставщиком (подрядчиком, и<br>ові (изложалися) цели контрала,<br>контрацияни, утверядонным при<br>спреднее квадратическое<br>стахонение                                                                                                    | полнителем)<br>цени котрата, започано<br>вазов МОР РФ от 82 16 2013<br>Козфонцелт вариация<br>(%)                               | то с единствен<br>м:567<br>Сседная                                   | HALIX (IVE)                                                                                                    |           |
|              | $\begin{tabular}{ c c c } \hline $\mathbf{f}$ & $$$ $$$ $$$ $$$ $$$ $$$ $$$ $$$ $$$$                                                                                                    | I         A <                                                                                                    | (зее начальной (масс<br>(зеалная рына) являет<br>геантная цел. 6 ст. 22 44<br>Октд2лстру    | ч ст ст ст ст мальной) цень<br>и приоритетны дл<br>ст органите колоне<br>ст ст ст ст ст ст ст ст ст<br>ст ст ст ст ст ст ст ст ст ст<br>ст ст ст ст ст ст ст ст ст ст ст ст<br>ст ст ст ст ст ст ст ст ст ст ст ст ст с                                                                                                    | и контракта, з<br>и определения и<br>и в соответствии<br>Рис-чет<br>Кол-<br>во                       | авключаемого с по<br>и обоснования началья<br>их К Метадическихи ре<br>ст накци:<br>Поставщих 1 от<br>25 62.2025<br>Цена (куб.) | оставщиком (подрядчиком, и об изделяться) или сотранта, об изделяться) или сотранта, отвержденные три совердиние, упериденные три совердиние, упериденные три сталование сосое сталование $\sigma_{\rm eff} \frac{\nabla \rho_{\rm eff}(r-q)}{(r-q)}$ | сполнителем)<br>цами топурага, засточанов<br>азаам МОР РФ от 82 10 2013<br>(50)<br>(50)<br>$\beta = \frac{1}{c_{4/2}} + 100$    | го с единствен<br>NES67<br>Средняя<br>цена<br>(руб.)                 | ны логтациясы<br>НАЦК (ук) )<br>Э.М.Ш <sup>ент</sup> <sub>2</sub> + <sup>2</sup> <sub>2</sub> 1 <sub>1</sub>                          |           |
|              | $\begin{tabular}{ c c c c } \hline $C$ accesses of the statement of the statement of the statem$ | I         A >         III         IIII         IIIIIIIIIIIIIIIIIIIIIIIIIIIIIIIIIIII                                                                                                    |                                                                                             | <ul> <li>С. С. С. С. С. С. С. С. С. С. С. С. С. С</li></ul>                                                                                                    | а контракта, за<br>попраделения и<br>попраделения и<br>на соответствии<br>РАСЧЕТ<br>Кол-<br>во<br>20 | авключаемого с пс<br>и обокования начальни<br>и с Матадинскими ра<br>Поставщие 1 ог<br>25 6 2 2025<br>Ценка (руб.)<br>20000     | оставщиком (подрядчиком, и<br>ва) (изволялися) цель вопрата,<br>социерданные, упередельные три<br>социерданные, упередельные три<br>среднее изводятическое<br>етиховение<br>$\sigma \sqrt{\sum (k - w_i)}{n-1}$<br>о                                  | сполнителем)<br>цами изнурата, захонодинов<br>азхов МОР Ре от 82 16 2013<br>Козффицент вариация<br>(%)<br>$\mu' = \frac{1}{о %$ | го с единствен<br>NESE7<br>Средняя<br>цена<br>(руб.)<br>20000<br>сиб | ныя лоставщиком<br>НАЦК (кул.)<br>3.06.11/ <sup>100</sup> — <sup>2</sup> / <sub>2</sub> × <sup>2</sup> / <sub>2</sub> Ц<br>40000 р.б. |           |

#### Документы

В этой вкладке можно прикрепить документы. Здесь есть описание ТЗ и КП. Это изначальные документы, которые в системе сгенерированы. Здесь появляются файлы, которые были указаны во вкладке «Расчеты НМЦК», т.е. как подтверждение обоснования этой цены. Ниже можно выбрать «Тип документа» из выпадающего списка. Если необходимо добавить документ перейдите на кнопку «Прикрепить документ».

| Гравитино АЗД              | 🔟 Отчеты — ЛБО и Планы-графики 🗸 — Заявин, закупны, контракты 🗸 👘 Документы 📋 Все справочники 🔞 Администрирование 🗸            | Администратор       |
|----------------------------|----------------------------------------------------------------------------------------------------|---------------------|
| Общав информация           | <ul> <li>Управление заявкой вработе С В С С С С С С С С С С С С С С С С С</li></ul>                                            | нументы бузаглазние |
| Magdin serving operations. | Свораноть и продолжить DI Пропустить шиг 🕤 Вернуться на пред шиг                                                               | со                  |
|                            | Документы                                                                                                    |                     |
|                            | Принеретить допумент<br>Наимоніте на інсертну или<br>перетацирог допумент в зіто оксанка                                       |                     |
|                            | Коммерческое прадложение docx Сохранить                                                                                        | Отименить           |
|                            | Кримерческое продложение<br>Типт документа — Выберите значение из выпадающего списка                                           | 0                   |
|                            | Обоснование начальной (максимальной) цены контракта, заключаемого с поставщиком (подрядчиком, исполнителем).docx     Сокрачить | Отменить            |
|                            | Обоснование начальной (максимальной) цени контракта, заключаемого с поставщином (подрядчиком, исполнителем)                    |                     |

В добавленном документе заполните описание и выберите «Тип документа» из выпадающего списка. Перейдите на кнопку «Сохранить».

| информация | Контактная                                          | я информация                                                                                          | Техническое задание                                                                            | Условия контракта                                           | Соммерческие предложения                  | Расчет НМЦК | Дакументы | Согласован |
|------------|-----------------------------------------------------|----------------------------------------------------------------------------------------------------|------------------------------------------------------------------------------------------------|-------------------------------------------------------------|-------------------------------------------|-------------|-----------|------------|
|            |                                                     |                                                                                                    | Gaxp                                                                                           | ранить и продолжить                                         | тить war 5 Вернуться на пред w            | ar          |           |            |
|            | Документы                                           |                                                                                                    |                                                                                                |                                                             |                                           |             |           |            |
|            |                                                     |                                                                                                    |                                                                                                | ороди и проделить д<br>Накольте на го<br>перетаците докумен | NYMMHT<br>DOTHY HANK<br>IT IS JTO ONOLINO |             |           |            |
|            | Коммерческое пр<br>Коммерческое пр<br>Тип документа | Начените искать<br>Требование к содер<br>Файлы проектной д<br>Описание объекта з<br>Обоснование начал | жанию, составу заявки на участие и<br>окументации<br>акупки<br>мой (мажсимальной) цены контран | а закупие                                                   |                                           |             |           |            |
|            | Обоснование нач                                     | Дополнительная ин<br>Проект контракта<br>Обоснование цены и                                           | формация и донументы<br>юнтоакта                                                               |                                                             |                                           |             |           |            |
|            | Тип документа                                       | Обоснование начальн                                                                                   | ой (максимальной) цены контракта                                                               |                                                             |                                           |             | 0         |            |

### Согласование

На этом этапе заявка завершена и ее необходимо согласовать. Укажите роль, которая будет согласовывать.

| Гравитино АЗД         | <u>ыі</u> Отчеты ЛБО и Планы-                                    | рафики 🗸 Заявки, закупки, контракты 🗸 [                                                                                                    | 📱 Документы 🗏 Все справочники | Администрирование ∨     | Ģ 🚽                       | Иванов Иван Иванович<br>Администратор |
|-----------------------|------------------------------------------------------------------|----------------------------------------------------------------------------------------------------|-------------------------------|-------------------------|---------------------------|---------------------------------------|
| О<br>Общая информация | о<br>Контактная информация Техничес                              | <ul> <li>Управление заявко</li> <li>с</li> <li>с</li></ul> | Й Вработе Ф 🗈 • • •           | <b>О</b><br>Расчет НМЦК | <b>О</b><br>Документы     | Сстласование                          |
| Г                     | Согласование заявки Роль Выберите значение из выпадяющего списка | Cranyc<br>0                                                                                                    |                               | Комментарий             | Отправить на саглассядине |                                       |
|                       |                                                                  |                                                                                                    |                               |                         |                           |                                       |
|                       | Co                                                               | гласование заявки                                                                                                    |                               |                         |                           |                                       |

| Роль                                    |   |
|-----------------------------------------|---|
| Выберите значение из выпадающего списка | ٥ |
| Начните искать                          |   |
| Пользователь                            |   |
| Администратор                           |   |

Справа нажмите на троеточие и «отправить на согласование».

| Гравитино АЗД    | <u>ы</u> Отчеты                   | ЛБО и Планы-графики   <         Заявки, закупки,                                          | контракты 🗸 📳 Документы                                          | Все справочники                                                             | 263 Администрирование ~ | Ģ (                                  | Иванов Иван Иванович<br>Администратор |
|------------------|-----------------------------------|-------------------------------------------------------------------------------------------|------------------------------------------------------------------|-----------------------------------------------------------------------------|-------------------------|--------------------------------------|---------------------------------------|
| Общая информация | <b>О</b><br>Контактная информация | <ul> <li>Управлен</li> <li>Техническое задание</li> <li>Услови</li> <li>Услови</li> </ul> | ние заявкой Вработе<br>мя контракта Коммер<br>р Пропустить шат 🗲 | <ul> <li>Д</li> <li>Д</li> <li>Д</li> <li>Вернуться на пред. шаг</li> </ul> | ●<br>Расчет НМЦК        | <b>О</b><br>Документы                | Согласование                          |
|                  | Согласование заявки               |                                                                                           |                                                                  |                                                                             |                         |                                      |                                       |
|                  | Роль                              |                                                                                           | Статус                                                           |                                                                             | Комментарий             |                                      |                                       |
|                  | Администратор                     |                                                                                           | Не отправл                                                       | Лено                                                                        | Не указано              | :                                    |                                       |
|                  | Выберите значение из выпад        | ающего списка                                                                             |                                                                  |                                                                             |                         | Отправить на согласование<br>Удалить |                                       |
|                  |                                   |                                                                                           |                                                                  |                                                                             |                         |                                      |                                       |

Либо поставьте галочку слева и перейдите на кнопку «Отправить на согласование».

| Согласование заявки                     |        |               |             |                         |
|-----------------------------------------|--------|---------------|-------------|-------------------------|
| 🕑 Роль                                  | Статус |               | Комментарий |                         |
| Администратор                           |        | Не отправлено | Не указано  |                         |
| Выберите значение из выпадающего списка | \$     |               | [           | Отправить на согласован |

#### Статус поменяется – «На согласовании».

#### Согласование заявки

| Роль          | Статус          | Комментарий |
|---------------|-----------------|-------------|
| Администратор | На согласовании | Не указано  |

После отправления на согласование, согласующий переходит на вкладку «Документы», в раздел «Закупки», где может увидеть созданные заявки, которые находятся на этапе согласования.

| Гравитино АЗД    | <u>[.1]</u> Отчеть | ы ЛБО и Планы-графики 🗸 Заявки, закупки, контракты 🗸 📳 Дог                                                                                                    | кументы 🗏 Все справочники 🔅 Ад | цминистрирование V | Ģ 😍                           | Иванов Иван Иванович<br>Администратор |
|------------------|--------------------|----------------------------------------------------------------------------------------------------|--------------------------------|--------------------|-------------------------------|---------------------------------------|
| Researce actions |                    | <b>Документ</b><br>Планы-графики ЛЕО <b>Закуп</b>                                                                                                    | <b>ТЫ</b><br>Ютмены закупок    |                    |                               |                                       |
| No               | Номер документа    | Название документа                                                                                                    | Статус                         | Дата создания      | Дата последнего               | +                                     |
| 66               | 179                | Поставна с монтаном комплекса зданий модильного типа в автомобильные пункты<br>пропуска через посудерственную гранных Рессийской Федерации Вероний Иналук,<br>Салевыески и Слоча, Забейнальской край, для муна, Интинского филмала ФПО<br>Роспранстрой | На согласовании                | 25.02.2025 18:45   | изменения<br>25.02.2025 18:45 | -                                     |
| 65               | 168                | Поставка кресел офисных для нужд ФГКУ Росгранстрой                                                                                                    | Согласовано                    | 14.02.2025 18:37   | Согласовать                   | 0                                     |
| 64               | 172                | Оснащение Системой резервирования даты и времени в целки пересечения<br>государственной границы Российский Федерации ватомобильного пункта пропуска<br>Тагириент-Казмаляр                                                                              | Согласовано                    | 11.02.2025 15:41   | 11.02.2025 15:41              |                                       |
| 63               | 173                | Поставна кресел офисных для нужд ФГКУ Росгранстрой                                                                                                    | Согласовано                    | 07.02.2025 16:37   | 07.02.2025 16:37              |                                       |

Вы можете открыть закупку, посмотреть дату создания, лист согласования, кто согласовывает.

| Гравитино АЗД | lat Orser       | зы ЛБО и Планы-графики з | ×              | Документы №66                            |                  |
|---------------|-----------------|--------------------------|----------------|------------------------------------------|------------------|
|               |                 |                          |                | Информация о документе Лист согласования |                  |
|               |                 |                          |                |                                          |                  |
|               |                 |                          | Вачните искать |                                          |                  |
|               |                 |                          | Роль           | Статус                                   | Дата создания    |
|               | Номер документа |                          | Администратор  | На согласовании                          | 25.02.2025 18:45 |
|               |                 |                          |                |                                          |                  |
|               |                 |                          |                |                                          |                  |
|               |                 |                          |                |                                          |                  |
|               |                 |                          |                |                                          |                  |
|               |                 |                          |                |                                          |                  |
|               |                 |                          |                |                                          |                  |
|               |                 |                          |                |                                          |                  |
|               |                 |                          |                |                                          |                  |
|               |                 |                          |                |                                          |                  |
|               |                 |                          |                |                                          |                  |
|               |                 |                          |                |                                          |                  |

В разделе «Информация о документе» вы можете перейти к этому документу.

| Гравитино АЗД    | Lil Orver       | ы ЛБО и Планы-графики м                                                                     | ×                   | Документ               | ы №66                     |
|------------------|-----------------|---------------------------------------------------------------------------------------------|---------------------|------------------------|---------------------------|
|                  |                 |                                                                                             |                     | Информация о документе | Лист согласования         |
|                  |                 |                                                                                             |                     |                        |                           |
|                  |                 |                                                                                             | Дата создания       |                        | Дата последнего изменения |
|                  |                 |                                                                                             | 25.02.2025 18:45    |                        | 25.02.2025 18:45          |
| • Начните искать |                 |                                                                                             |                     |                        |                           |
| Na               | Номер документа |                                                                                             | Перейти к документу |                        |                           |
| 66               |                 | Поставка с монтаном компленс<br>пропуска через государственн<br>Соловьевск и Олочи, Забайка |                     |                        |                           |
| 65               | 168             | Поставка кресел і                                                                           |                     |                        |                           |

Вы можете посмотреть все этапы и отредактировать. Далее закупку можно согласовать, нажав на троеточие.

|                |                 | Планы-графиют ЛБО Закутии                                                                                                    | а Отмены закупок |                  |                              |              |
|----------------|-----------------|----------------------------------------------------------------------------------------------------|------------------|------------------|------------------------------|--------------|
| łачните иската |                 |                                                                                                    |                  |                  |                              | ١            |
| Ne             | Номер документа | Название документа                                                                                                    | Статус           | Дата создания    | Дата последнего<br>изменения | _ <b>\</b> _ |
| 66             | 179             | Поставка с монтажам комплекса зданий модульного типа в автомобильные пуннты<br>пропуска через государственную границу Российской Федерации Вериний Изькун.<br>Соловьевск и Олочи, Забайкальский край, для нужд Читинского филиала ФГКУ | На согласовании  | 25.02.2025 18:45 | 25.02.2025 18:45             | 1            |
|                |                 | Росгранстрой                                                                                                    |                  | _                | Согласовать                  | Ø            |
| 65             | 168             | Поставка кресел офисных для нужд ФГКУ Росгранстрой                                                                                                    | Согласовано      | 14.02.2025 18:37 | И Отклонить                  | $\odot$      |

Если пользователь не согласовывает, то пишет комментарий почему не согласовал. Без комментария не может отклонить.

| Поставна с монтаном номпленса зданий<br>пропуска через государственную грани<br>Соловьевск и Олони, Забайкальский и<br>Росгр<br>Поставна кресся офисных<br>Соловьевски и Олони, Забайкальский и<br>Росгр<br>Поставна кресся офисных<br>государственной границы Российсков Фе<br>Татириен | а Название д                                                                                                    | окумента                                                    | Стату                    | γc    | Дата создания |
|----------------------------------------------------------------------------------------------------|----------------------------------------------------------------------------------------------------|-------------------------------------------------------------|--------------------------|-------|---------------|
| Поставка кресел офисных .<br>Оснащение Системой резервировани<br>государственной границы Российской Фи<br>Татириен                                                                                                    | Поставка с монтажом номпленса здании<br>пропуска через государственную границ<br>Соловьевск и Олечи, Забайкальский к:<br>Росгр- | Подтверждение действия<br>Вы действительно хотите отклонить | х<br>выбранный документ? | ании  |               |
| Оснащение Системой резервировани<br>государственной границы Российской Фе<br>Тагириен<br>Сагириен                                                                                                    | Поставка кресел офисных /                                                                                                    | Комментарий                                                 |                          | но    |               |
| Отменитв                                                                                                    | Оснащение Системой резервирован-<br>государственной границы Российской Фе<br>Тагиркен                                           | Οτρ                                                         | Иенить Подтвердить       | на    |               |
| Поставка кресел офисных дилиунд от на состранатрон. О7.02.2025.16.37                                                                                                    | Поставка кресел офисных д                                                                                                    | ne uitweit en une en en bener ben                           |                          | -d+10 |               |

Если согласовывает, то можно писать комментарий по желанию.

| Название,                                                                                       | документа                                                                            | Статус | :    |
|-------------------------------------------------------------------------------------------------|--------------------------------------------------------------------------------------|--------|------|
| онтажом комплекса зданий<br>рез государственную границ<br>ск и Олочи, Забайкальский кр<br>Росгр | Подтверждение действия<br>Вы действительно хотите согласовать выбранный<br>документ? | ×      | ании |
| Поставка кресел офисных л<br>чие Системой резервировани                                         | Комментарий                                                                          | 6      | HO   |
| нной границы Российской Фе<br>Тагиркент<br>Поставка кресел офисных ,                            | Отменить Падтве                                                                      | рдить  | но   |
|                                                                                                 |                                                                                      |        |      |

Статус меняется на «Согласовано».

Далее пользователь переходит на вкладку «Все заявки инициаторов», выбирает заявку. При вводе в строку поиска от одного символа будут появляться предварительные результаты выполнения поиска. Переходите на троеточие и выбираете кнопку «Изменить».

| Гравитино АЗД                 | <u>ы</u> отчеты ЛБО и Пл   | аны-графики 🗸 Заявки, закулки, кон                                                                                 | тракты 🗸 📳 Документы | 🖹 Все справочники 🛛 🐯 Администриро | вание 🗸 🗘 📮          | Иванов Иван Иванович<br>Администратор |
|-------------------------------|----------------------------|----------------------------------------------------------------------------------------------------|----------------------|------------------------------------|----------------------|---------------------------------------|
|                               |                            | Все за                                                                                                    | явки инициаторов     | 3 0                                |                      |                                       |
| Фильтры                       | блавная > Все заявки иници | аторов                                                                                                    |                      |                                    | Экспорт              | Ø Импорт Ø                            |
| Статус                        | • Название                 |                                                                                                    |                      |                                    |                      |                                       |
| Выберите значение из списка 🗢 | Ne                         | Название                                                                                                    | Этап закупки         | Тип закупки                        | Статус               |                                       |
| Выберите значение из списка 0 |                            | Поставка с монтажом комплекса зданий                                                                               |                      |                                    | ~                    |                                       |
| Применить фильтры             | 179                        | пункты пропуска через государственную<br>границу Российской Федерации Верхний<br>челицу Ссейской Федерации Верхний |                      | 44-Ф3                              | На согласовании      |                                       |
| Очистить фильтры              |                            | элькун, соновыески и опочи,<br>Забайкальский край, для нужд<br>Читинского филиала ФГКУ Росгранстрой                |                      |                                    | Инициировать закупку | $( \mathbf{H} )$                      |
|                               | 166                        | тест                                                                                                    |                      | 44- <b>D</b> 3                     | Изменить<br>Удалить  | (8)                                   |
|                               | 164                        | Капитальный ремонт здания №27 в<br>МАПП Забайкалься                                                                |                      | 44- <b>Φ</b> 3                     | В работе             | i                                     |
|                               | 162                        | Поставка оборудования IP-телефонии<br>для нужд ФГКУ Росгранстрой (в рамках<br>ИКТ)                                 |                      | 44-Ф3                              | Согласована          | :                                     |

Перед вами отображаются все этапы заявки. Выберите «Согласование» и далее перейдите на кнопку «Создать закупку».

После перевода в закупку, система вас переводит во вкладку «Закупки-Все закупки». На этом этапе можно обратно «Конвертировать заявку», нажав на троеточие. И пользователь будет заново проходить все согласования. Переходите на кнопку «Изменить» и попадаете на вкладку «Управление закупкой».

| Гравитино АЗД                                                                          | <u>11</u> 0тче | ты ЛБО и Планы-графики 🗸                                                                                                    | Заявки, закупки, контракт       | ы 🗸 📳 Документы 🖺                                     | ] Все справочники 🕅 Ал | аминистрирование 🗸 | Ģ 🕹                          | Иванов Иван Иванов<br>Администратор          |
|----------------------------------------------------------------------------------------|----------------|----------------------------------------------------------------------------------------------------|---------------------------------|-------------------------------------------------------|------------------------|--------------------|------------------------------|----------------------------------------------|
|                                                                                        |                |                                                                                                    | Все заку                        | 2 ЗАКУПКИ 💿                                           |                        |                    |                              |                                              |
| Фильтры                                                                                | Главная → (Е   | Все закупки)                                                                                                    |                                 |                                                       |                        |                    | Экспорт 🖉                    | Импорт                                       |
| Выберите значение из списка                                                            | Ma             | Nerrowe                                                                                                    | Cascali                         | f                                                     | Tura annual            | Conne              | Bassus                       |                                              |
| inocoő                                                                                 | rea            | Название                                                                                                    | Chocoo                          | Способ обоснования ницк                               | Тип закупки            | Статус             | Версия                       |                                              |
| Выберите значение из списка 🗘                                                          | 168            | Поставка кресел офисных для<br>нужд ФГКУ Росгранстрой                                                                                                    | Электронный конкурс             | Метод сопоставимых<br>рыночных цен (анализа<br>рынка) | 44- <b>Φ</b> 3         | В работе           | 1                            | ;                                            |
| Выберите значение из списка 0<br>ип закупки<br>Выберите значение из списка 0<br>керскя | 172            | Оснащение Системой<br>резервирования даты и<br>аремени в целях пересечения<br>государственной границы<br>Российской Федерации<br>автомобольного принята<br>пропуска Талириент-Казмаляр | Электронный запрос<br>котировок | Метод сопоставимых<br>рыночных цен (анализа<br>рынка) | 44- <b>D</b> 3         | В работе           | Изменить<br>Конвертировать в | <ul> <li>Эзаявку</li> <li>Эзаявку</li> </ul> |
| 1<br>Поименить фильтом                                                                 | 173            | Поставка кресел офисных для<br>нужд ФГКУ Росгранстрой                                                                                                    | Электронный запрос<br>котировок | Метод сопоставимых<br>рыночных цен (анализа<br>рынка) | 44- <b>Φ</b> 3         | В работе           | 1                            | :                                            |
| Очистить фильтры                                                                       | 171            | 111                                                                                                    | Электронный конкурс             | Метод сопоставимых<br>рыночных цен (анализа<br>рынка) | 44- <b>D</b> 3         | В работе           | 1                            | :                                            |
|                                                                                        | 170            | Поставка кресел офисных для<br>нужд ФГКУ Росгранстрой                                                                                                    | Электронный запрос<br>котировок | Метод сопоставимых<br>рыночных цен (анализа<br>рынка) | 44- <b>Φ</b> 3         | В работе           | 1                            | :                                            |
|                                                                                        | 169            |                                                                                                    | Электронный конкурс             | Метод сопоставимых<br>рыночных цен (анализа<br>рынка) | 44- <b>Φ</b> 3         | В работе           | 1                            | :                                            |
|                                                                                        | 167            | Поставка кресел офисных для<br>нужд ФГКУ Росгранстрой                                                                                                    | Электронный конкурс             | Метод сопоставимых<br>рыночных цен (анализа<br>рынка) | 44- <b>D</b> 3         | 8 работе           | 1                            | :                                            |

# Управление закупкой

#### Общая информация

Заполняете все необходимые поля, так же есть кнопка выбора из выпадающего списка. Внести правки в данные, заполненные на этапе создания заявки, можно конвертировав закупку в заявку, при этом повторно проведя этап согласования.

| Гравитино АЗД    | <u>ыі</u> Отчеты ЛБО и Планы-графики ×                                  | Заявки, закупки, контракты \vee 📳 До      | жументы 🗐 Все справочники                          | 8 Администрирование ~                    | Ģ 🕹 | Иванов Иван Иванович<br>Адменестратор |
|------------------|-------------------------------------------------------------------------|-------------------------------------------|----------------------------------------------------|------------------------------------------|-----|---------------------------------------|
|                  | ÷                                                                       | Управление закупкой                       | Вработе Ф. 📜 🔴                                     | •                                        |     |                                       |
| 0                |                                                                         |                                           |                                                    |                                          |     | 100                                   |
| Общая информация | Условия контракта Объект закулки                                        | Преимущества, требования к<br>участникам  | Критерии оценки заявок<br>участников               | Информация о процедуре закупки Документы |     | Согласование                          |
|                  | Номер извещения *                                                       | Общая информация Контан                   | стная информация<br>Іанменованне объекта закупня * |                                          |     |                                       |
|                  | Генерируется автоматически после размещения                             |                                           | Поставна кресел офисных для нужд ФГК               | У Росгранстрой                           | _   |                                       |
|                  | Способ размещения *                                                     | H                                         | аименование электронной площад                     | ки в сети Интернет *                     |     |                                       |
|                  | ОК20 - Открытый конкурс в электронной форме                             | ¢                                         | ЭТП ТЭК-Торг                                       |                                          | 0   |                                       |
|                  | Адрес электронной площадки в сети Интернет *                            |                                           | <b>\</b>                                           |                                          |     |                                       |
|                  | http://www.tektorg.ru/                                                  |                                           |                                                    |                                          |     |                                       |
|                  | Доп. информация<br>Предметом контракта является поставка товара, необхо | цимого для нормального жизнеобеспечения в | случалх, указанных в ч. 9 ст. 37 Закс              | на 44-ФЗ                                 |     |                                       |
|                  | Конкурс проводится в соответствии с ч. 19 ст. 48 Закона М               | la 44-Φ3.                                 |                                                    |                                          |     |                                       |
|                  | Информация об особенностях осуществления закупки в с                    | оответствии с ч. 4-6 ст. 15 Закона № 44-Ф | 3                                                  |                                          |     |                                       |

Ниже можно ознакомиться с привязанным планом-графиком.

| Сведения о связи с позицией плана-графика                                    |
|------------------------------------------------------------------------------|
| Закутка привизана к позиции плана-графика с номером 202403731000633001000151 |
|                                                                              |

В разделе «Контактная информация» вся информация из заявки, ее нельзя редактировать.

| Гравитино АЗД         | <u>ы</u> Отчеты   | ЛБО и Планы-графики 🗸 | Заявки, закупки, контракты 🗸 📳                 | Документы 🗏 Все справочники                                                  | Администрирование ~                            | О Иванов Иван Иванович<br>Админиктратор |
|-----------------------|-------------------|-----------------------|------------------------------------------------|------------------------------------------------------------------------------|------------------------------------------------|-----------------------------------------|
| о<br>Общая информация | Условия контракта | ← у<br>Объент закулич | /правление закупкой                            | <ul> <li>В работе</li> <li>Ф. 12.</li> <li>Критерни оценни заявок</li> </ul> | е<br>Информация о процедуре закулики Документы | Согласование                            |
|                       |                   | •                     | участникам<br>акранить и продолжить DI Пропуст | участинков<br>мтьшаг 5 Вернуться на пред. шаг                                |                                                |                                         |
|                       |                   |                       | Общая информация Кон                           | актная информация                                                            |                                                |                                         |
|                       | Фамилия *         |                       |                                                | Имя *                                                                        |                                                |                                         |
|                       | Иванов            |                       |                                                | Иван                                                                         |                                                |                                         |
|                       | Отчество          |                       |                                                | Email *                                                                      |                                                |                                         |
|                       | Иванович          |                       |                                                | user1@mail.com                                                               |                                                |                                         |
|                       | Harran waankawa t |                       |                                                | (have                                                                        |                                                |                                         |
|                       | 7-900-0000000     |                       |                                                | span.                                                                        |                                                |                                         |
|                       | Доп. информация   |                       |                                                |                                                                              |                                                |                                         |
|                       |                   |                       |                                                |                                                                              |                                                |                                         |
|                       |                   |                       |                                                |                                                                              |                                                |                                         |
|                       |                   |                       |                                                |                                                                              |                                                |                                         |

# Условия контракта

В этой вкладке есть НМЦК из заявки. Здесь ничего менять нельзя, только для информации.

| Гравитино АЗД    | <u>ul</u>                 | Отчеты ЛБО и Планы-графики 🗸         | Заявки, закупки, контракты \vee 🛛 📳    | Документы 🔳 Все справочники            | 8 Администрирование ~                                        | Ģ 😍 | Иванов Иван Иванович<br>Администратор |
|------------------|---------------------------|--------------------------------------|----------------------------------------|----------------------------------------|--------------------------------------------------------------|-----|---------------------------------------|
|                  |                           | 4 1                                  | правление закупко                      | й Вработе 🗘 🖪 🔵                        | •                                                            |     |                                       |
| Общая информация | Условия контракта         | Объект закупки                       | Преимущества, требования<br>участникам | к Критерии оценки заявок<br>участников | <ul> <li>Информация о процедуре закупки Документы</li> </ul> |     | Согласование                          |
|                  |                           | •                                    | радалинть и прадалинть                 | тить шаг 🏷 Вернуться на пред. ш.       | ×                                                            |     |                                       |
|                  | Нача                      | альная (максимальная) цена контракта | Обеспечение заявки Размер обе          | спечения контракта Требования к і      | арантии качества Условия контракта                           |     |                                       |
|                  | нмцк •                    |                                      |                                        | Код валюты *                           |                                                              |     |                                       |
|                  |                           |                                      |                                        | RUB – РОССИЙСКИЙ РУБЛЬ                 |                                                              |     |                                       |
|                  | Указать НМЦК в иностран   | нюй валюте                           |                                        |                                        |                                                              |     |                                       |
|                  | 🔲 Предусмотрена выплата а | аванса                               |                                        |                                        |                                                              |     |                                       |
|                  |                           |                                      |                                        |                                        |                                                              |     |                                       |
|                  |                           |                                      |                                        |                                        |                                                              |     |                                       |
|                  |                           |                                      |                                        |                                        |                                                              |     |                                       |
|                  |                           |                                      |                                        |                                        |                                                              |     |                                       |
|                  |                           |                                      |                                        |                                        |                                                              |     |                                       |
|                  |                           |                                      |                                        |                                        |                                                              |     |                                       |

Так же есть индикаторы, которые показывают, что она привязана к позиции плана-графика. И есть лимиты, но пока лимиты не отображаются. (в работе)

| Гравитино АЗД    | <u>ыі</u> отчеты   | ЛБО и Планы-графики    | Заявки, закупки, контракты 🗸 📳 Дс        | окументы 🖹 Все справочники                               | Администрирование ч                      | С<br>Иванов Иван Иванович<br>Адекенстратор |
|------------------|--------------------|------------------------|------------------------------------------|----------------------------------------------------------|------------------------------------------|--------------------------------------------|
|                  |                    | ÷                      | 📖<br>Управление закупкой                 | утыа привязана к позиции плана-графика<br>В работе 🗘 🔋 🍎 | номером 202403721000633001000151         |                                            |
| 0                |                    |                        |                                          |                                                          |                                          |                                            |
| Общая информация | Условия контракта  | Объект закупки         | Преимущества, требования к<br>участникам | Критерии оценки заявок<br>участников                     | Информация о процедуре закупки Документы | Согласование                               |
| Гравитино АЗД    | <u>і.і!</u> Отчеты | ЛБО и Планы-графики  ∨ | Заявюк, закупко, контракты 👻 👩 До        | акументы 🗎 Все справочники                               | В Администрирование ч                    | Д Дианов Икан Иканодич<br>Аринистратор     |
|                  |                    | ÷                      | Управление закупкой                      | Занульа не привазана и<br>В работе 🗘 🔃 🔵                 | познции водочетной смети                 |                                            |
| 0                | -0                 |                        | ();                                      |                                                          | (e) (g)                                  |                                            |
| Общая информация | Условия контракта  | Объект закупки         | Преимущества, требования к               | Критерии оценки заявок                                   | Информация о процедуре закупки Документы | Согласование                               |

В разделе «Обеспечение заявки» нужно указать реквизиты счета для учета операций заказчика, а также реквизиты счета для перечисления денежных средств.

| информация | Условия контракта                                                                                                    | Объект закупки                                                                                                    | Преимущества, требова<br>участникам                                                                                                    | ния к Критерии оценки заявок<br>участников                                                                                  | Информация о процедуре закупки Документы                                                                          | Согласован         |  |  |
|------------|----------------------------------------------------------------------------------------------------|----------------------------------------------------------------------------------------------------|----------------------------------------------------------------------------------------------------|----------------------------------------------------------------------------------------------------|----------------------------------------------------------------------------------------------------|--------------------|--|--|
|            |                                                                                                    |                                                                                                    |                                                                                                    |                                                                                                    |                                                                                                    |                    |  |  |
|            |                                                                                                    | (+) Co                                                                                                    | охранить и продолжить DI Про                                                                                                    | пустить шаг 5 Вернуться на пред.                                                                                            | war                                                                                                    |                    |  |  |
|            |                                                                                                    |                                                                                                    |                                                                                                    |                                                                                                    |                                                                                                    |                    |  |  |
|            | Начальная (м                                                                                                    | лаксимальная) цена контракта                                                                                                    | Обеспечение заявки Размер с                                                                                                    | беспечения контракта Требования і                                                                                           | сгарантии качества Условия контракта                                                                              |                    |  |  |
|            | Требуется обеспечение заявки                                                                                                    |                                                                                                    |                                                                                                    |                                                                                                    |                                                                                                    |                    |  |  |
|            | Размер обеспечения заявки (% от на                                                                                                    | ачальной (максимальной) цены ко                                                                                                    | нтракта) *                                                                                                    | Размер обеспечения заявки *                                                                                                 |                                                                                                    | 0                  |  |  |
|            | 1.00                                                                                                    |                                                                                                    |                                                                                                    | 0.00                                                                                                    |                                                                                                    |                    |  |  |
|            | Полеоли выеление лекончки глеогта в изветае обеглечение завони на изаттие в занимие также и леене банилогити такантии *                                                                                                    |                                                                                                    |                                                                                                    |                                                                                                    |                                                                                                    |                    |  |  |
|            |                                                                                                    |                                                                                                    |                                                                                                    |                                                                                                    |                                                                                                    |                    |  |  |
|            | 123456                                                                                                    |                                                                                                    |                                                                                                    |                                                                                                    |                                                                                                    |                    |  |  |
|            | 123456                                                                                                    |                                                                                                    |                                                                                                    |                                                                                                    |                                                                                                    |                    |  |  |
|            | 123456                                                                                                    |                                                                                                    |                                                                                                    |                                                                                                    |                                                                                                    |                    |  |  |
|            | 123456                                                                                                    |                                                                                                    |                                                                                                    |                                                                                                    |                                                                                                    |                    |  |  |
|            | 123456<br>Реквизиты счета для учета операция                                                                                                    | й со средствами, поступающими з                                                                                                    | аназчику *                                                                                                    |                                                                                                    |                                                                                                    |                    |  |  |
|            | 123456<br>Ренанзиты счета для учета операций<br>№ — 4 p/с 0321264300000017300 - л.                                                                                                    | й со средствами, поступающими в                                                                                                    | аназчину *<br>а. орг. ГУ БАНКА РОССИИ ПО ЦФО//УФК I                                                                                                    | 10 г. МОСКВЕ г. Моснав - Корреспондентский                                                                                  | cvet: 40102810543370000003                                                                                        | 0                  |  |  |
|            | 123456<br>Ренаизиты счета для учета операци<br>№ — 4 g/с: 0321264300000017300 - л.<br>Номер дасчетного счета: 03212643                                                                                                    | й со средствами, поступающими в<br>/с: 05131010041 - Бин: 004523988 - Кри;<br>100000017300                                                                                                    | аказчику *<br>а. орг. ГУ БАНКА РОССИИ ПО ЦФО/УЧЖ Г                                                                                                    | 10 Г. MOCKBE г. Моснав - Корреспондентский                                                                                  | cvet: 40102810545370000003                                                                                        | •                  |  |  |
|            | 123456           Ренанзиты счета для учета операциі           № — 4 р/с. 0321264.00000000017300 - л.           Ненер лиценого счета: 0327043           Ненер лиценого счета: 0327043           Бинер лиценого счета: 0327043           Бинер лиценого счета: 0327043                                                                                                    | й со средствами, поступающими за<br>/cc.05331010041 - Бик. 004525888 - Кред<br>000000013300<br>11                                                                                                    | аказчину *<br>4. орл ГУ БАНКА РОССИИ ПО ЦФО/УФК П                                                                                                    | IO Г. МОСКВЕ г. Моснав - Корреспондентский                                                                                  | ever: 40102810545370000003                                                                                        | 0                  |  |  |
|            | 123456<br>Ренанзиты счета для учета операци<br>№ – 4 р/с 03212643000000017300 - л.<br>Ненер ликивото счета: 05730100<br>Како Окс2598<br>Наноменование хордстворатито в рагина<br>Наноменование хордстворатито в                                                                                                    | й со средствами, поступающими в<br>/с 05731010041 - Бик 00452988 - Кри<br>00000017300<br>11<br>замие ГУ Бикк России по цво/улов<br>- почите и 020301954533000000                                                                                                    | аказчику *<br>а. орг гу Бинна России по цео/учек в<br>по г. МОСКВЕ г. Москва                                                                              | 10 Г. MOCKBE г. Моснав - Корреспондентській                                                                                 | cvet: 40102810545370000003                                                                                        | •                  |  |  |
|            | 123455<br>Ренанзиты счета для учета операци<br>№ — 4 р/с 03212643000000017300 - л.<br>Номер досетитого счета: 0321264<br>Номер динаетиого счета: 0321264<br>Номер динаетиого счета: 0321264<br>Номер динаетиого счета: 0321264<br>Наменование ардитной органия<br>Наменование ардитной органия                                                                                                    | й со средствами, поступающими а<br>/c: 05131010041 - Бик: 00452988 - Кри;<br>100000011300<br>11<br>марии: ГУ БАНКА РОССИИ ПО ЦОО/УФИ<br>ге смята: -01022810045370000003                                                                                                    | аказчину *<br>а. орг. гу БАНКА РОССИИ ПО ЦФО//УФК Г<br>ПО Г. МОСКВЕ г. Москва                                                                             | 10 Г. МОСКВЕ г. Москва - Корреспондентский                                                                                  | cver: 40162810545370000003                                                                                        | •                  |  |  |
|            | 123455           Ренанзиты счета для учета операци           № – 4 р/с 03212643000000017300 - А           Номер досетитого счета: 0321264           Номер досетитого счета: 0321264           Номер досетитого счета: 0321264           Наменование зорисоний органил           Наменование зорисоний органил           Наменование зорисоний органил           Наменование зорисоний органил           Реквизанты счета для перечислен                                                                                                    | й со средствами, поступающими в<br>vr: 05131010041 - Бик: 00452988 - Кри;<br>10000001300<br>11<br>мации: ГУ БАНКА РОССИИ ПО ЦОО/УФК<br>кв счетя: -00221004537000003<br>чия денежных средств в случая                                                                                                | аказчину *<br>а. ор: гу БАНКА РОССИИ ПО ЦФО//УФК Г<br>ПО Г. МОСКВЕ г. Москва<br>е, предусмотренном ч. 13 ст. 44                                           | 10 Г. МОСКВЕ г. Москва - Карреспондентский<br>10 Вакона № 44-ФЗ (в соответствуюц                                            | счет: 40102810545370000003<br>ций бюджет бюджетной системы Российской Федер                                       | о                  |  |  |
|            | 123455<br>Ренанзиты счета для учета операци<br>№ – 4 р/с 03212643000000017300 - л<br>Нонер аксентиото счета: 03212040<br>Вие оксазова<br>Наменование ардитой органия<br>Наменование ардитой органия<br>Раменование ардитой органия<br>Раменование ардитой органия<br>Раменование ардитой органия<br>Раменование ардитой органия<br>Наменование ардитой органия<br>Составать счета для перечислен<br>Реквизанты счета *                                                                                                    | й со средствами, поступающими з<br>ис: 05731010001 - Бик. 00432988 - Кри,<br>100000017200<br>11<br>звцик ГУ БАНКА РОССИИ ПО ЦФО/УФК<br>ге счетя: 4010281004337000003<br>имя денежных средств в случан                                                                                               | аказчину *<br>а. арг. ГУ БАНКА РОССИИ ПО ЦФО/УЧКЛ<br>ПО Г. МОСКВЕ г. Мосная<br>е, предусмотренном ч. 13 ст. 44                                            | 10 г. МОСКВЕ г. Мосная - Карреспондентский<br>Элкона № 44-ФЗ (в соответствуюц                                               | счет. 40152810545370000003<br>ций бюджет бюджетной системы Российской Федер                                       | Оатрани)           |  |  |
|            | 123455      Ренвизиты счета для учета операция     № – 4 р/с 0321264300000017300 - л      Нонер личекого счета 0321364     Нонер личекого счета 0331301     Нимер личекого счета 0331301     Нимер личекого счета 03230100     Нимер личекого счета 03230100     Нимер личекого счета 03230100     Нимер личекого счета 03230100     Нимер личекого счета 03230100     Реквизанты счета для перечислен     Реквизанты счета 3     № – 4 р/с 032126430000000173                                                                                                    | й со средствами, поступающими з<br>исс 05731010041 - Бинс 00452988 - Кри<br>000<br>амание ГУ Бинся России по цволучен<br>ка счета: 4010281054537000003<br>ния денежных средств в случан<br>00 - лис 05731010041 - Бинс 004525888                                                                    | аказчину *<br>а. орг гу Бинка России по цео/учек г<br>по г. МОСКВЕ г. Маская<br>е, предусмотренном ч. 13 ст. 44<br>1- Кред. орг гу Бинка России по цео/   | 10 Г. МОСКВЕ г. Моснав - Корреспондентский<br>Закона № 44-ФЗ (в соответствуюц<br>ЧФК ПО Г. МОСКВЕ г. Моснав - Корреспонден  | счет: 40102810545370000003<br>ций бюджет бюджетной системы Российской Федер<br>томё счет: 40102810545370000003    | o<br>Darhuk)       |  |  |
|            | 123455           Ренанзиты счета для учета операци           № – 4 р/с 03212643000000017300 - А           Новед алектного счета: 03212641           Новед алектного счета: 03212641           Новед алектного счета: 03212641           Намераливного счета: 03212641           Намераливного счета: 03212641           Намераливного счета: 03212641           Намераливного счета: 03212641           Ренанзанты скратной кралин           Ренанзанты скета /           № – 4 р/с: 03212643000000173           КВК: Не уназано                                                                                                    | й со средствами, поступающими в<br>vc: 05131010041 - Бик: 004525988 - Кри;<br>вооовоо017300<br>11<br>вации: ГУ БИКА РОССИИ ПО ЦОО/УНИ<br>ка счетя: +0102180545370000003<br>НИЯ денежных средств в случая<br>00 - л/с: 05731010041 - Бик: 004525988                                                  | аказчику *<br>а орг гу БАНКА РОССИИ ПО ЦЕО//УЕК Г<br>ПО Г. МОСКВЕ г. Мосная<br>е, предусмотренном ч. 13 ст. 44<br>- Кред. орг. Гу БАНКА РОССИИ ПО ЦЕО/    | 10 Г. МОСКВЕ г. Моснав - Корреспондентский<br>Закона № 44-ФЗ (в соответствуюц<br>УФК ПО Г. МОСКВЕ г. Моснав - Корреспонден  | счет: 40102810545370000003<br>ций биаджет биоджетной системы Российской Федер<br>гомий ечет: 40102810545370000003 | о<br>рации)        |  |  |
|            | 123456           Реквизиты счета для учета операци           № – 4 р./с. 021264300000017300 - л           Намер расчетиюто счета: 03212641           Новер ливеюто счета: 03212641           Новер ливеюто счета: 03212641           Намер расчетиюто счета: 03212641           Намер расчетиюто счета: 0321264300000017300 - л           Реквизанты счета: 032126430000000173           Реквизанты счета для перечислени           Реквизанты счета для перечислени           № – 4 р/с. 03225643000000000173           № – 4 р/с. 03225643000000000173           № – 4 р/с. 03225643000000000173           № – 4 р/с. 03225643000000000173           № – 4 р/с. 03225643000000000173           № – 4 р/с. 03225643000000000173           № – 4 р/с. 03225643000000000173           № – 4 р/с. 03225643000000000173           № – 4 р/с. 0322564300000000173           № – 4 р/с. 03225643000000000173           № – 4 р/с. 0322564300000000173           № – 4 р/с. 0322564300000000173           № – 4 р/с. 0322564300000000173           № – 4 р/с. 0322564300000000173           № – 4 р/с. 0322564300000000173           № – 4 р/с. 0322564300000000173           № – 4 р/с. 0322564300000000173           № – 4 р/с. 0322564300000000173           № – 4 р/с. 032256430000000173 | <ul> <li>й со средствами, поступающими з<br/>ис: 05731010001 - Бик: 00452988 - Кри;<br/>зоооооо17200<br/>на<br/>вщин: ГУ БАНКА РОССИИ ПО ЦОО/УФК<br/>ка счета: 401022810043 77000003</li> <li>ния денежных средств в случая<br/>00 - л/с: 05731010041 - Бик: 00452988<br/>чароооооо17300</li> </ul> | аназчену *<br>а. ерг. ГУ БИНКА РОССИИ ПО ЦВО/УЧЕК I<br>ПО Г. МОСКВЕ г. Месная<br>е, предусмотренном ч. 13 ст. 44<br>1- Кред. ерг. ГУ БИНКА РОССИИ ПО ЦВО/ | 10 г. МОСКВЕ г. Масива - Карресландентский<br>Закона № 44-ФЗ (в соответствуюц<br>учак По г. МОСКВЕ г. Масива - Карресланден | счет: 40102810545370000003<br>ций бюджет бюджетной системы Российской Федер<br>тошай счет: 40102810545370000003   | o<br>barkety)<br>o |  |  |
|            | 123456           Ренаизанты счета для учета операци           № – 4 р/с. 0321264300000017300 - л           Номер дасчетиото счета: 03212641           Номер дасчетиото счета: 03212641           Номер дасчет: 05730100+           Бик: 0.0523588           Наченсказние арритиой органия           Наченсказние арритиой органия           Наченсказние арритиой органия           Реквизатты счета для перечислен           Реквизатты счета *           № – 4 р/с. 032264000000173           НЕЙ: Не указано           ОСТТМ: Не указано           ОСТТМ: Не указано           Меля счета з бале: 032264           На с счета з бале: 032264                                                                                                    | й со средствани, поступающими з<br>//:: 05331010041 - Бан: Обк52588 - Кри<br>300000017300<br>41<br>эвание ГУ БинК РОССИИ ПО ЦОО/УФИ<br>е четат «По22810/4537000003<br>ния денежных средств в случан<br>100 - л/:: 05731010041 - Бин: 004525888<br>43000000017300                                    | аназчну *<br>а. ерг. ГУ БАНКА РОССИИ ПО ЦВО/УВК Г<br>ПО Г. МОСКВЕ г. Мосная<br>е, предусмотренном ч. 13 ст. 44<br>- кред. ерг. ГУ БАНКА РОССИИ ПО ЦВО/    | 10 Г. МОСКВЕ г. Москва - Корреспондентский<br>Заккона № 44-ФЗ (в соответствующ<br>УФК ПО Г. МОСКВЕ г. Масква - Корреспонден | счет: 40102810543370000003<br>ций бюджет бюджетной системы Российской Федер<br>тский счет: 40102810545370000003   | о<br>Батин)<br>О   |  |  |

На вкладке «Условия контракта» можно указать типовые условия контракта, а также ознакомиться с местом оказания услуги, поставки товара или выполнения работы.

| <complex-block>         • Organerue augure in internet internet int</complex-block>                 | Гравитино АЗД    | 🔟 Отчеты ЛБО и Планы-графики 🗸 Заявки, закупки, контракты 🗸 📳 Документы 🖹 Все справочники 🛞 Администрирование 🗸                                      | Ф Иванов Иван Иванович<br>Администратор |
|----------------------------------------------------------------------------------------------------|------------------|----------------------------------------------------------------------------------------------------|-----------------------------------------|
| <complex-block><ul> <li>Concernence and market</li> <li>Concernence and market</li> <li>Concernence and market</li> <li>Concernence and market and market and marke</li></ul></complex-block> |                  |                                                                                                    |                                         |
| Or na marganza Ya marganza Ya marganza                                                                                                    |                  | <ul> <li>Управление закупкой Вработе</li> <li>Ф 🕄 ● ●</li> </ul>                                                                                     |                                         |
| Youn worpsew       Youn worpsew       Youn worpsew <th< th=""><th>0</th><th></th><th></th></th<>                                                                                                    | 0                |                                                                                                    |                                         |
| Image: Compared and production     Image: Compared and production     Image: Compared and production </td <td>Общая информация</td> <td>Условия контракта Объект закупки Преимущества, требования к Критерии оценки заявок Информация о процедуре закупки Документы<br/>участникам участников</td> <td>Согласование</td>                                                                                                    | Общая информация | Условия контракта Объект закупки Преимущества, требования к Критерии оценки заявок Информация о процедуре закупки Документы<br>участникам участников | Согласование                            |
| Image: Compare to a page deferment     Image: Compare to a page deferment                                                                                                    |                  |                                                                                                    |                                         |
| Началиная (изиксималиная) ценя контракта       Обеспечение завения       Размер обеспечения контракта       Требования к гарантия качестка       Иловия контракта         Номер типовык условий контракта       Выберле зачение из выпадлющее описка       0         С поставщином (подпракчимом, исполнителено) будет законочен контракт визненного циня)       О         Предусметрена возможность одностороннего описка от исполнения контракта в соответствии со т. 95 Занона № 44-03.       0         Право занлоленния контрактов с нескольними участниками закупки в случаяк, указанных в ч. 10 ст. 34 Федерального закона 44-03.       Систо поставки товара, выполнения работы или оказания услуги                                                                                                    |                  | Сопранить и продолжить           DI         Пропустить шаг         5         Вернуться не пред. шаг                                                  |                                         |
| Начальная (максимальная) ценя контракта       Обеспечение завки       Размер обеспечения контракта       Требования к гарантини кненства       Клавини контракта         Нимер типовых условий контракта       Выберите зничение из выпадающего синкия.       0         С поставщиком (подрядеником, исполнителено) будет заключен контракт жизненного цилкя       ©       0         Предускотрена возможность одноствороннего отновае от исполнении контракта в соответствии со т. 95 Закона № 44-03.       0         Право заключения контракта и ценальния услуги       Систо поставки товара, выполнения работы или оказания услуги         Силки дресов пуст.                                                                                                    |                  |                                                                                                    |                                         |
| Номерт типовых условий контранта       ○         Виберите значение на выпадающиго слиска       ○         С поставщином (подрядчином, исполнителем) будат заключен контрант визненного цинов       ⑦         Предусмотрена возмонность одностороннего отназа от исполнения контранта в соответствии со ст. 95 Закона № 44-03       ○         Право заключения контрантов с нескольними участниками закупки в случаях, указанных в ч. 10 ст. 34 Федерального закона 44-03       ○         Место поставки товара, выполнения работы или оказания услуги       Слисок адресов пуст.                                                                                                    |                  | Начальная (мансимальная) цена контракта Обеспечение заявки Размер обеспечения контракта Требования к гарантии качества Условия контракта             |                                         |
| Выберите зичение из выпадающего слиска     С поставщиком (подрядчиком, исполнителена) будат заключен контракт жизненного цило      О     Горадускотрена возможность одностороннего отказа от исполнения контракта в соответствии со ст. 95 Закона № 44-ФЗ     Право заключения контрактов с нескольники участниками закупки в случаях, указанных в ч. 10 ст. 34 Федерального закона 44-ФЗ     Место поставки товара, выполнения работы или оказания услуги     Слисок адресов пуст.                                                                                                    |                  | Номер типовых условий контракта                                                                                                    |                                         |
| <ul> <li>Споставщином (подрядчиком, исполнителем) будет заключен контрыт жизненного цима</li> <li>Предусмотрена возможность одноствороннего отназа от исполнении контрыта в соответствии со ст. 95 Закона № 44-ФЗ</li> <li>Право заключения контрактов с нескольними участниками закупки в случаях, указанных в ч. 10 ст. 34 Федерального закона 44-ФЗ</li> <li>Место поставки товара, выполнения работы или оказания услуги</li> </ul>                                                                                                    |                  | Выберите значение из выпадающего списна 0                                                                                                    |                                         |
| <ul> <li>Прадусмятрена возможность одностороянието отназа от исполнении контракта в соответствии со ст. 95 Занона № 44-ФЗ</li> <li>Право заключения контрактов с нескольники участниками закупки в случаях, указанных в ч. 10 ст. 34 Федерального закона 44-ФЗ</li> <li>Место поставки товара, выполнения работы и/и оказания услуги</li> </ul>                                                                                                    |                  | С поставщиком (подрядчиком, исполнителем) будет заключен контракт жизненного циила                                                                   |                                         |
| <ul> <li>право заключения контрактов с нескольники участниками закупки в случаях, указанных в ч. ю ст. эч чедерального закона чч-чоз</li> <li>Место поставки товара, выполнения работы или оказания услуги</li> <li>Слисон адресов пуст.</li> </ul>                                                                                                    |                  | Предусмотрена возможность одностороннего отказа от исполнения контракта в соответствии со ст. 95 Закона № 44-ФЗ                                      |                                         |
| Место поставки товара, выполнения работы или оказания услуги<br>Список адресов пуст.                                                                                                    |                  | Право заключения контрактов с нескольними участниками закупки в случаях, указанных в ч. 10 ст. эч чедерального закона чч-чэ                          |                                         |
| Список адресов пуст.                                                                                                    | ,                | Место поставки товара, выполнения работы или оказания услуги                                                                                         |                                         |
|                                                                                                    |                  | Списон адресов пуст.                                                                                                    |                                         |
|                                                                                                    |                  |                                                                                                    |                                         |
|                                                                                                    |                  |                                                                                                    |                                         |
|                                                                                                    |                  |                                                                                                    |                                         |
|                                                                                                    |                  |                                                                                                    |                                         |

# Объекты закупки

В этой вкладке объекты закупок, которые были указаны на этапе заявки. Здесь все товары и НМЦК, эта вкладка для информации. Нажмите на кнопку «+ Сохранить и продолжить».

| Гравитино АЗД    | 🔟 Отчеты — ЛБО и Планы-графики \vee — Заявия, закупки, контракты \vee 🛞 Документы. 🖺 Все справочники – 🛞 Администрирование 🗸                                                               | Ģ                      | Иванов Иван Иванович<br>Адменистратор |
|------------------|----------------------------------------------------------------------------------------------------|------------------------|---------------------------------------|
|                  | <ul> <li>Управление закупкой вработе</li> <li>Д 🗓 ● ●</li> </ul>                                                                                                    |                        |                                       |
| Общая информация | Объект закупки     Объект закупки     Объект закупки     Объект закупки     Объект закупки     Объект закупки     Объект закупки     Окументы     участникам     участникам     участникам |                        | Согласование                          |
|                  | <ul> <li>Сокранить и продолжить</li> <li>Пропустить шаг.</li> <li>Вернуться на пред. шаг</li> </ul>                                                                                        |                        |                                       |
|                  | <ul> <li>Лекарственные препараты</li> <li>Некозманна определить количества (объек) закупаемых товаров, работ, услус</li> </ul>                                                             |                        |                                       |
|                  | Название: Зерно лисичким<br>Код КТРУ/ОКПД2: 01.11.10.000-00000002<br>Кол-ко: 10 Единица закарении: Килограмм<br>Характеристики:<br>Наименование типа<br>Класс<br>Цена за единица: 0 RUB    |                        |                                       |
|                  | Накальная (максимальная) цена контрак<br>Не ведено позиций и                                                                                                    | ra: O RUB<br>ra: O RUB |                                       |
|                  |                                                                                                    |                        |                                       |
|                  |                                                                                                    |                        |                                       |
|                  |                                                                                                    |                        |                                       |
|                  |                                                                                                    |                        |                                       |

# Преимущества, требования к участникам

В разделе «Общая информация» указывается преимущества, так же здесь преимущества, которые указывали на этапе заявки. Можно добавить и убрать.

| Гравитино АЗД  | 🔟 Отчеты — ЛБО и Планы-графики \vee — Заявки, закупки, контракты 🐃 🕮 Документы — 🗎 Все справочники 💱 Администрирование ⊻                                                                                                    | ÷ 🍲     |             |
|----------------|----------------------------------------------------------------------------------------------------|---------|-------------|
|                |                                                                                                    |         |             |
|                | Управление закупкой вреботе Ф 🗉 🔵 🗧 🖉 🖉 🖉 🖉 🖉 🖉 🖉 🖉 🖉 🖉 🖉 🖉 🖉                                                                                                    |         |             |
|                | oo                                                                                                    |         |             |
| ая информация  | Условия контракта Объект закулки Преимущества, требования к Критерин оценки заявок Информация о процедуре закулки Документы<br>участников Участников                                                                                                    |         | Согласовани |
|                |                                                                                                    |         |             |
|                | <ul> <li>Сопранить и продолжить</li> <li>Пропустить шаг</li> <li>Вернульск на пред. шаг</li> </ul>                                                                                                    |         |             |
|                |                                                                                                    |         |             |
|                | Общая информация                                                                                                    |         |             |
|                |                                                                                                    |         |             |
|                | Преимущества к участникам 👩                                                                                                    |         |             |
|                | Выберите значение из выпадающего списка                                                                                                    | Θ       |             |
|                | Heware excepts                                                                                                    |         |             |
|                | Организациям инвалидов в свответствии со ст. 20 Закона № 44-ФЗ                                                                                                    | 0       |             |
|                | Премиущество в соответствии с ч. 3 ст. 30 Закона № 44-ФЗ                                                                                                    |         |             |
|                | Субъектам малого предпринимательства, социально ориентированным некоммерческим<br>организациям                                                                                                    |         |             |
|                | Участникам, заявни или окончательные предложения которых содержат предложения о поставже<br>товяров в соответствии с приказом Минфина России от 04.06.2018 № 126н                                                                                                    | 0       |             |
|                | Учреждениям и предприятиям уголовию-исполнительной системы (в соответствии со статьей 28 ационным требованиям, заилочивших с участником размещения государственного оборонного заказа трудовы Федерального закона № 40-ФЗ)                                                                                                    | z O     |             |
|                | энонтракта, требованно.                                                                                                    |         |             |
|                |                                                                                                    |         |             |
|                |                                                                                                    | 1       |             |
|                |                                                                                                    |         |             |
| цая информация | Ограничения Ограничения Огран                                                                                                    | ,A      | Согласовани |
| )              | Ограничения Ограничения Ограничения Ограничения Осраничения Осраничения Осраничения Осраничения Осраничения Осранита объект закулки Объект закулки Осраничения Осраничения Ос                                                                                                    | R       | Согласовани |
| цая информация | Ограничения Ограничения Ограничения Ограничения Останования и половиди и половиди и полови и полови и полови                                                                                                    | <i></i> | Согласовани |
| )              | Ограничения  Сораничения  Условии контракта  Объект закутки  Соранича и проделита  Соранича и проделита  Соранича и проделит  Соранича и проделит  Соранича  Соранича  Сор                                                                                                    | ß       | Согласован  |
| )              | Ограничения  Ораничения  Окраничения  Состояни контракта  Объект закупки  Объект закупки  Объект закупки  Объект закупки  Объект закупки  Остояни контракта  Объект закупки  Остояни контракта  Объект закупки  Остояни контракта  Остояни контракта  Остояни контр                                                                                                    |         | Согласован  |
| )              | Ограничения Ограничения Осраничения Осраничения Объект закупки Объект закупки Преимущества, требования к Информация в процедуре закупки Объект закупки Преимущества, требования к Информация в процедуре закупки Объект закупки Объект                                                                                                    |         | Согласован  |
| )              | Ограничения  Сосания контракта  Объект закупки  Объект закупки  Сосания контракта  Объект закупки  Сосания контракта  Объект закупки  Сосания контракта  Сосания контракта  Сосания конт                                                                                                    |         | Согласован  |
| )              | Ограничения  Сраничения  Состани констранта  Объект закутки  Состани констранта  Объект закутки  Состани констранта  Объект закутки  Состани констранта  Состани констранта  Состани констрани  Состани констрани  Состани конст                                                                                                    |         | Согласован  |
| )              | Ограничения<br>Сораничения<br>Сора |         | Согласован  |
| )              | Ограничения  Ораничения  Сораничения  Соран                                                                                                    |         | Согласован  |
| цая информация | Orpaniseuria<br>Corpaniseuria<br>Corpani                                          | •       | Согласован  |
| цая информация | Orpaniseuma<br>Companiseuma<br>Companiseuma<br>Co                       | •       | Согласован  |
| цая информация | Orpansvensen                                                                                                    | •       | Согласован  |
| цая информация | Organisements<br>Concern non report of the concernence of the concernence of the concernen                                                                                                    | •       | Согласован  |
| цая информация | Drpanneeneene     ************************************                                                                                                    | •       | Согласован  |
| цая информация | Organisation   Organisation   Consist interparts   Obsert saryins   Obsert saryins   Obser                                                                                                    | •       | Согласован  |
| ая информация  | Organisesies   Image: Constant sources and a second second secon                                                                                                    | •       | Согласован  |
| цая информация | Organement   Image: marrier and marrier and marri                                                                                                    | •       | Согласован  |
| цая информация | Organisma     Image: Image:                                                                                                    | •       | Согласовани |
| ал ннформация  | Demonstration   Image: Image:                                                                                                    | •       | Согласовани |

Можно добавить ограничения. Поставьте галочку и нажмите на кнопку «Добавить».

В новом окне выберите вид требования, нормативно-правовой акт из выпадающего списка. И дополнительно ставится галочка и дополнительный текст, если это необходимо.

|                        | Подтверждение действия                                                           | ×                    |               |
|------------------------|----------------------------------------------------------------------------------|----------------------|---------------|
|                        | Вид требования                                                                   |                      |               |
|                        | Выберите значения из выпадающего списка                                          | \$                   |               |
|                        | Нормативно-правовой акт                                                          | Ĩ                    |               |
| астникам 💽             | Выберите значение из выпадающего списка                                          | ٥                    |               |
| ндов в соответствии со | Обстоятельства, допускающие исключение из установленных запретов или ограничений | j T                  |               |
| ия к участникам закуг  | Обоснование невозможности соблюдения запрета, ограничения допуска                |                      |               |
| ебования 🔶             |                                                                                  |                      |               |
|                        |                                                                                  | li li                |               |
| пуск товаров, работ    | примечание                                                                       |                      | Закона №44-ФЗ |
|                        |                                                                                  |                      |               |
| вания                  |                                                                                  | h.                   | а Примечание  |
|                        |                                                                                  | Отменить Подтвердить |               |
|                        | Нет данных                                                                       |                      |               |
|                        |                                                                                  |                      |               |

# Информация о процедуре закупки

Укажите даты и нажмите на кнопку «Сохранить и продолжить» на этапе «Информация о процедуре закупки»

| Гравитино АЗД    | 🔝 Отчеты — ЛБО и Планы-графики 🗸 — Заявки, закупки, контракты 🗸 👘 Документы 🖺 Все справочники 🔅 Администрирование 🗸                                  | Ģ 🍨 | Иванов Иван Иванович<br>Администратор |
|------------------|----------------------------------------------------------------------------------------------------|-----|---------------------------------------|
| 0                | <ul> <li>Управление закупкой вреботе</li></ul>                                                                                                    |     |                                       |
| Общая информация | Условия контракта Объект закулки Преимущества, требования к Критерии оценки заявок Информация о процедуре закулки Документы<br>участникам участников |     | Согласование                          |
|                  | Completents a republications                                                                                                    | _   |                                       |
|                  | Предполагаемая дата размещения * Дата рассмотрения и оценки вторых частей заявок на участие в конкурсе *                                             |     |                                       |
|                  |                                                                                                    |     |                                       |
|                  | Информация о подаче заявок<br>Дата и время окончания подачи заявок *                                                                                 |     |                                       |
|                  | AA MMATETT ====                                                                                                    | •   |                                       |
|                  | Информация об определении поставщика (подрядчика, исполнителя)                                                                                       |     |                                       |
|                  | Дата подведення нтогов определения поставщика (подрядчика, исполнителя) *                                                                            | _   |                                       |
|                  | RA MMA FYTY                                                                                                    | •   |                                       |
|                  |                                                                                                    |     |                                       |

#### Документы

В этой вкладке всё то же самое, что и в заявке. Отличается только тем, что есть галочка «Опубликовать в ЕИС». Если она стоит, то документ будет отправляться в ЕИС. Выберите тип документа и нажмите на кнопку «+ Сохранить и продолжить».

| Гравитино АЗД        | <u>L1</u> Отчеты ЛБО и Плань                | -графики × Заявки, закупки, | контракты 🛩 📳 Документы 🖺 Все спра                                                     | вочники 🕅 Администрирование 🗸 | Ср 🕹 Иванов Иван Иванс<br>Администратор |
|----------------------|---------------------------------------------|-----------------------------|----------------------------------------------------------------------------------------|-------------------------------|-----------------------------------------|
|                      |                                             | ← Управлен                  | ие закупкой Вреботе Ф                                                                  | e 🔸                           |                                         |
| о<br>Бщая информация | Условия контракта                           | Объект закулки              | Преимущества, требования к<br>участникам                                               | О Поцедуре закупки Документы  | Согласование                            |
|                      |                                             | Сакранить и прадали         | енть DI Пропустить шаг 5 Вернуться и                                                   | w npeg, wer                   |                                         |
| L                    | Документы                                   |                             |                                                                                        |                               |                                         |
|                      |                                             |                             | Сромуренить допуменит<br>Наконите на кокоппу или<br>перетациите допуменит в это окоажо |                               |                                         |
|                      | b47f1d725faba62ef33ea091072dfb63a.doc       |                             |                                                                                        | Скачать документ Изменить Уз  | (Aneta                                  |
|                      | Извещение об осуществлении занутии          |                             |                                                                                        |                               |                                         |
|                      | Тип документа Выберите значение из выподающ | его списиа                  |                                                                                        | Опублин                       | овать в ЕИС                             |
|                      | f6bc487b65f85ea9634cb1a1016c10310e7.d       | эсх                         |                                                                                        | Скачать документ Изменить У   | ISANTI-                                 |
|                      | Описание технического задания               |                             |                                                                                        |                               |                                         |
|                      | Тип документа Проект контракта              |                             |                                                                                        | о 🔄 Опублик                   | овать в ЕИС                             |

#### Согласование

На этом этапе закупка закончена и здесь согласовывается. Выбираете пользователя и отправляете закупку на согласование.

| Общая информация |          | Условия контракта                       | Объект закупки       | Ореимущества, требования к<br>участникам | <ul> <li>Информация о процедуре закупки</li> </ul> | Документы                            | Согласовани |
|------------------|----------|-----------------------------------------|----------------------|------------------------------------------|----------------------------------------------------|--------------------------------------|-------------|
|                  |          |                                         | 🕂 Опубликовать в ЕИС | Пропустить шаг 5 Вернут                  | ься на пред. шаг                                   |                                      |             |
|                  | Согласов | ание закупки                            |                      |                                          |                                                    |                                      |             |
|                  | . P      | ъль                                     |                      | Статус                                   | Комментарий                                        |                                      | /           |
|                  | . A      | \дминистратор                           |                      | Согласовано                              | Не указано                                         |                                      |             |
|                  |          | Іользователь                            |                      | Не отправлено                            | Не указано                                         | 1                                    |             |
|                  |          | Выберите значение из выпадающего списка | ٥                    |                                          |                                                    | Отправить на согласование<br>Удалить |             |

Если нажать на кнопку «Опубликовать в ЕИС», то закупка отправится в ЕИС как извещение о проведении закупки. На данный момент публикация происходит на тестовую площадку проведения государственных закупок.

| Гравитино АЗД    |       | <u>ы</u> Отчеты              | ЛБО и Планы-графики У Заявки, за | купки, контракты 🖓 Документы 🖺 Вси      | е справочники 🛞 Администрирование                   | × Ģ                       | Иванов Иван Иванович<br>Администратор |
|------------------|-------|------------------------------|----------------------------------|-----------------------------------------|-----------------------------------------------------|---------------------------|---------------------------------------|
| 0                |       | •                            | ← Управ                          | ление закупкой Вработе Ф                | • • •                                               | -0                        | 0                                     |
| Общая информация |       | Условия контракта            | Объект закупни                   | Премущества, требования и<br>участникам | Информации о процедуре закупки<br>упься на пред шаг | Документы                 | Согласование                          |
|                  | Согла | сование закупки              |                                  |                                         |                                                     |                           |                                       |
|                  |       | Роль                         |                                  | Статус                                  | Комментарий                                         |                           |                                       |
|                  |       | Пользователь                 |                                  | Не отправлено                           | Не указоно                                          | 1                         |                                       |
|                  |       | Администратор                |                                  | Согласовано                             | Не указано                                          |                           |                                       |
|                  |       | Выберите значение из выпадаю | щего списка                      | ٥                                       |                                                     | Отправить на согласование |                                       |
|                  |       |                              |                                  |                                         |                                                     |                           |                                       |
|                  |       |                              |                                  |                                         |                                                     |                           |                                       |
|                  |       |                              |                                  |                                         |                                                     |                           |                                       |
|                  |       |                              |                                  |                                         |                                                     |                           |                                       |